# راهنمای گام به گام ورود به کلاس آنلاین

<u>گام اول :بررسی نیاز های سخت افزاری</u>

- یک دستگاه کامپیوتر با سیستم عامل Windows XP یا Windows
   ۲باحافظه اصلی حداقل ۱ گیگابایت
  - ۲. یک دستگاه میکروفون با کیفیت مناسب (ویژه استفاده اساتید)
    - ۳. یک دستگاه Speaker یا Headset
  - ۴. اینترنت پرسرعت ADSL با پهنای باند حداقل 2048 kbps

گام دوم: نصب نرم افزار های مورد نیاز

قبل از اتصال به کلاس باید نرم افزار های مورد نیاز زیر بر روی سیستم شما نصب شده باشد .

- ۱. مرورگر FireFox (نسخه جدید)
- ۲. Adobe FlashPlayer برای مرورگر FireFox (نسخه 10 به بالا)
  - ۳. افزونه Adobe Connect Add-in
  - ۴. نرم افزار کیبورد فارسی (حل مشکل تایپ حرف ي)

اکنون ، مرورگر اینترنت را ببندید و اتصال سیستم خود را از اینترنت قطع نموده و سپس اقدام به نصب نرم افزار های مورد نیاز نمایید. اگر از سخت افزار های اندرویدی ( مانند گوشی و تبلت) استفاده می کنید نرم افزار های زیر را نصب نمایید:

نصب افزونه اندرویدی ادوبی کانکت

۲. نصب پلیر اندرویدی فایرفاکس

گام سوم : تنظیمات صدا

۱. اتصال صحیح فیش های مربوط به هدفن یا اسپیکر و میکروفون را کنترل نمایید اگر اسپیکر مشکل دارد، یک هدفون جای اسپیکر نصب کنید تا مشکل اسپیکر معلوم شود

۲. روی آیکون اسپیکر (در (Taskbar یکبار کلیک کنید و سطح صدا و MUTE بودن یا نبودن اسپیکر را کنترل کنید

۳. روی آیکون صدا راست کلیک نمایید و وارد پنجره تنظیمات صدا شوید در پنجره playback ، می توانید خروجی های صدا را مشاهده کنید و با انتخاب هریک از device های فعال و زدن کلید onfigureصدای اسپیکر را تست کنید .

درپنجره playbackبا انتخاب deviceمورد نظر ( اسپیکر یا هدفون فعال) و زدن کلید propertise می توانید سطح صدا را کنترل کنید.

۴. روی آیکون صدا ، راست کلیک نمایید و دوباره وارد پنجره sound شوید اینبار پنجره sound سوید اینبار پنجره Recording را باز کنید در این بخش شما می توانید ورودی های صدا را مشاهده کنید (میکروفون ها) . از طریق پنجره level سطح صدا را کم و زیاد کنید و از طریق پنجره Apply کردن، کیفیت صدا را تست نمایید سپس آنرا به حالت قبل بازگردانید.

۵. به منظور تست ساده صوت و تصویر ، فیلم زیر را دانلود کرده و آن را اجرا نمایید اگر تصویر و صدای فیلم بدون مشکل پخش می شود می توان نتیجه گرفت از نظر سخت افزاری و تنظیمات ویندوزی مشکلی وجود ندارد

۶. پس از ورود به کلاس آنلاین ،تست اسپیکر ،هدفون و میکروفون را در کلاس آنلاین نیز بایستی انجام دهید

گام چهارم: ورود به کلاس آنلاین از LMS سامکا

- مراحل ۱-۴ را انجام دهید :
- 1. از اتصال اینترنت سیستم خود اطمینان حاصل نمایید
  - 2 مرورگر فایرفاکس را بازکنید

.3 درنوار آدرس تایپ کنید <u>farsagriedu.ir</u> و وارد LMS سامکا شوید و یا درگوگل کلمه سامکا را جستجو نمایید و سایت بازیابی شده را کلیک نمایید

4 نام کاربری و رمز عبور خود را وارد نموده و وارد سامانه شوید سپس تصویر "کلاسهای آنلاین" را کلیک نمایید

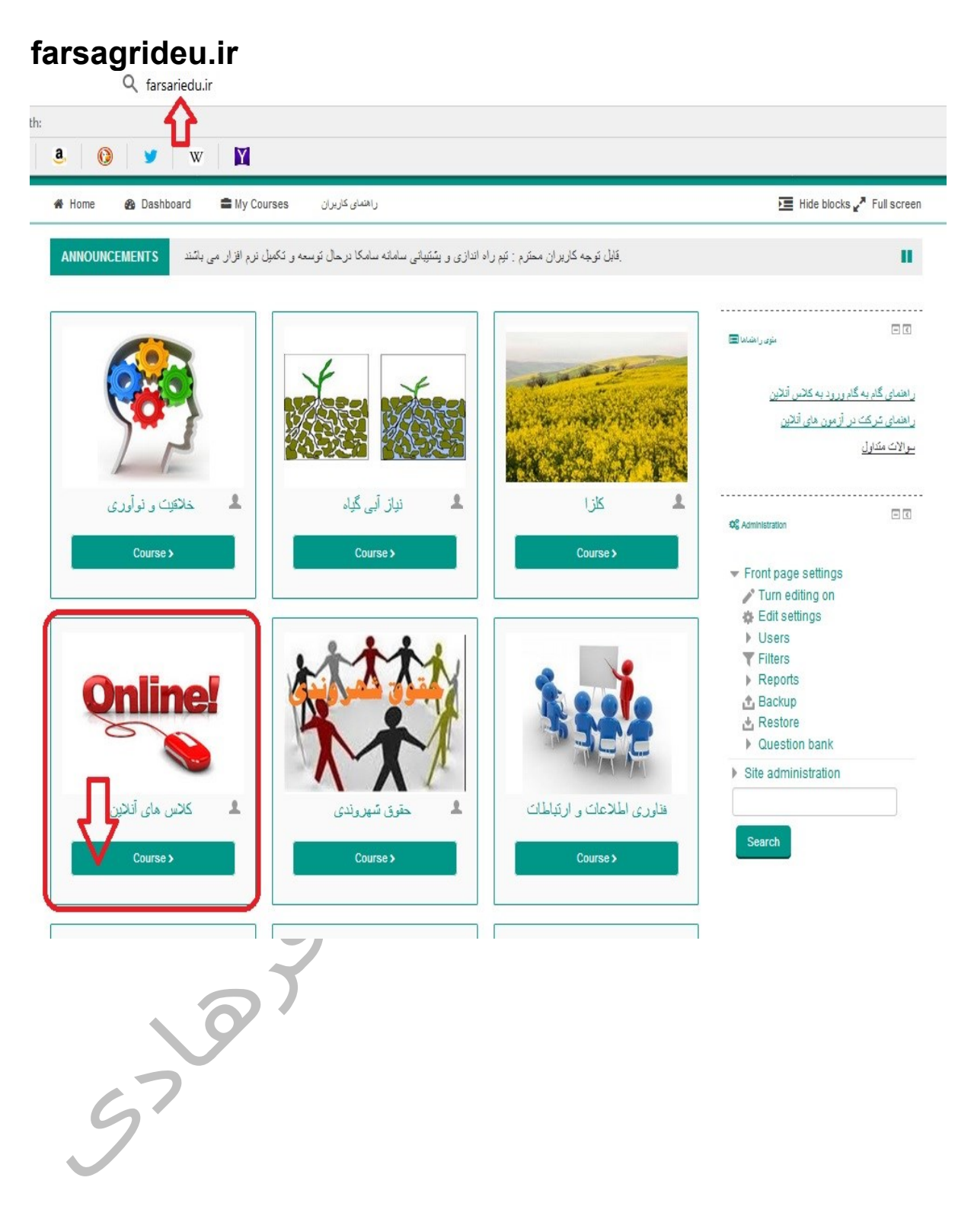

سپس کلید "پیوستن به کلاس" را کلیک کنید و وارد کلاس شوید

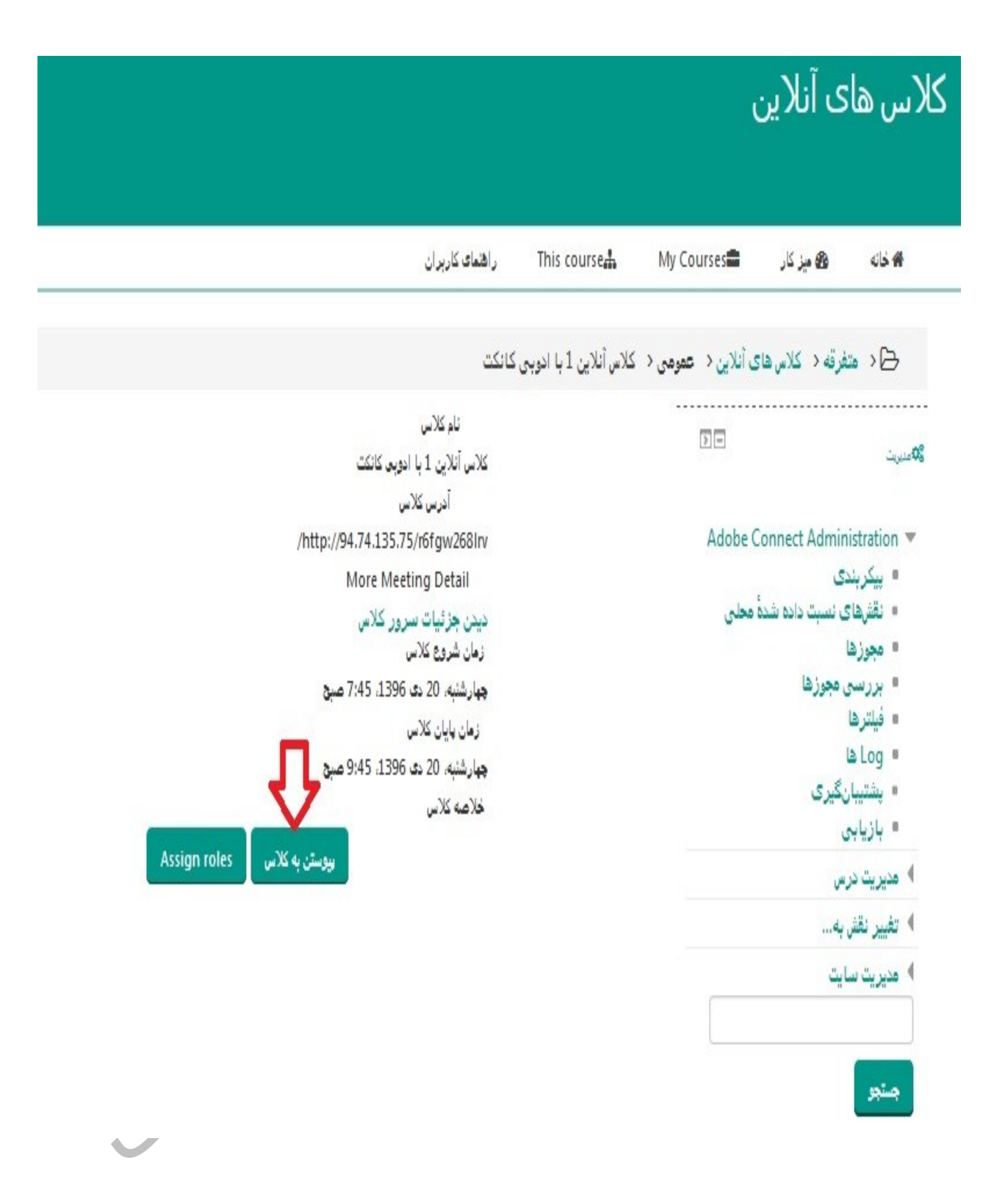

توجه : اگر بدون مشکل وارد کلاس شدید به بخش آموزش ابزارهای کلاس مجازی ( گام ششم (راهنما رفته و آموزش ها را دریافت نمایید در غیر اینصورت به گام پنجم راهنما رفته و عیب یابی را مطالعه و دستورات را اجرا کنید

#### گام پنجم: عيب يابي ورفع مشكل ورود به كلاس آنلاين

توجه : قبل از ورود به کلاس آنلاین ممکن است با یکی از خطاها یا پیغام های زیر مواجه شوید لطفا پیغام خطا را به دقت خوانده و با توجه به دستورات زیر اقدام کنید :

 ۱. در صورتی که در هنگام باز شدن کلاس با پیغام مبنی بر نصب نرم افزار مواجه شدید ، برنامه های سیستم شما بروز رسانی نشده و دوباره اقدام به نصب نرم افزار نمایید.

| 🥹 Adobe® Connect™ - Mozilla Firefox                                                                                                    |            |
|----------------------------------------------------------------------------------------------------|------------|
| 91.98.31.92/system/get-player?urlPath=/tafsir2tartibi1021208/                                                                                                    | <u>公</u>   |
| ADOBE <sup>®</sup> CONNECT <sup>™</sup>                                                                                                    | <b>Kin</b> |
| Adobe Connect requires Flash Player 10.3 or above.<br>Adobe Connect requires the Flash Player plugin, version 10.3<br>or above. Please download and install the Flash Player to<br>continue.<br>Download Flash Player |            |
|                                                                                                    |            |

۲. در صورتی که در هنگام وارد شدن به کلاس با پیامی مواجه شدید که گزینه های Install و Cancel داشت، اگر Cancelرا بزنید می توانید وارد کلاس شوید ، در این حالت افزونه کلاس آنلاین نصب نمی باشد.و شما پس از ورود به کلاس قادر به استفاده از برخی امکانات مثل میکروفون و sharing و...نخواهید بود

۳. هنگام اجرای کلاس آنلاین ممکن است پنجره کلاس بلافاصله پس از باز شدن ، minimize شده باشد، که در پایین صفحه مانیتور با کلیک روی آیکون آن می توانید محیط کلاس را مشاهده نمایید.

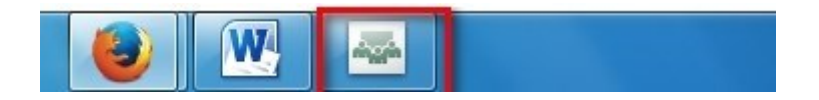

۴. در صورتی که با پیامی مشابه پیام « Check our troubleshooting » مواجه شدید، ۳۰ ثانیه منتظر بمانید، اگر page for further assistance کلاس آنلاین اجرا نشد با پیغامی مشابه تصویر زیر مواجه خواهید شد، بر روی گزینه Reload Page کلیک نمایید، تا دوباره کلاس برای شما اجرا گردد.

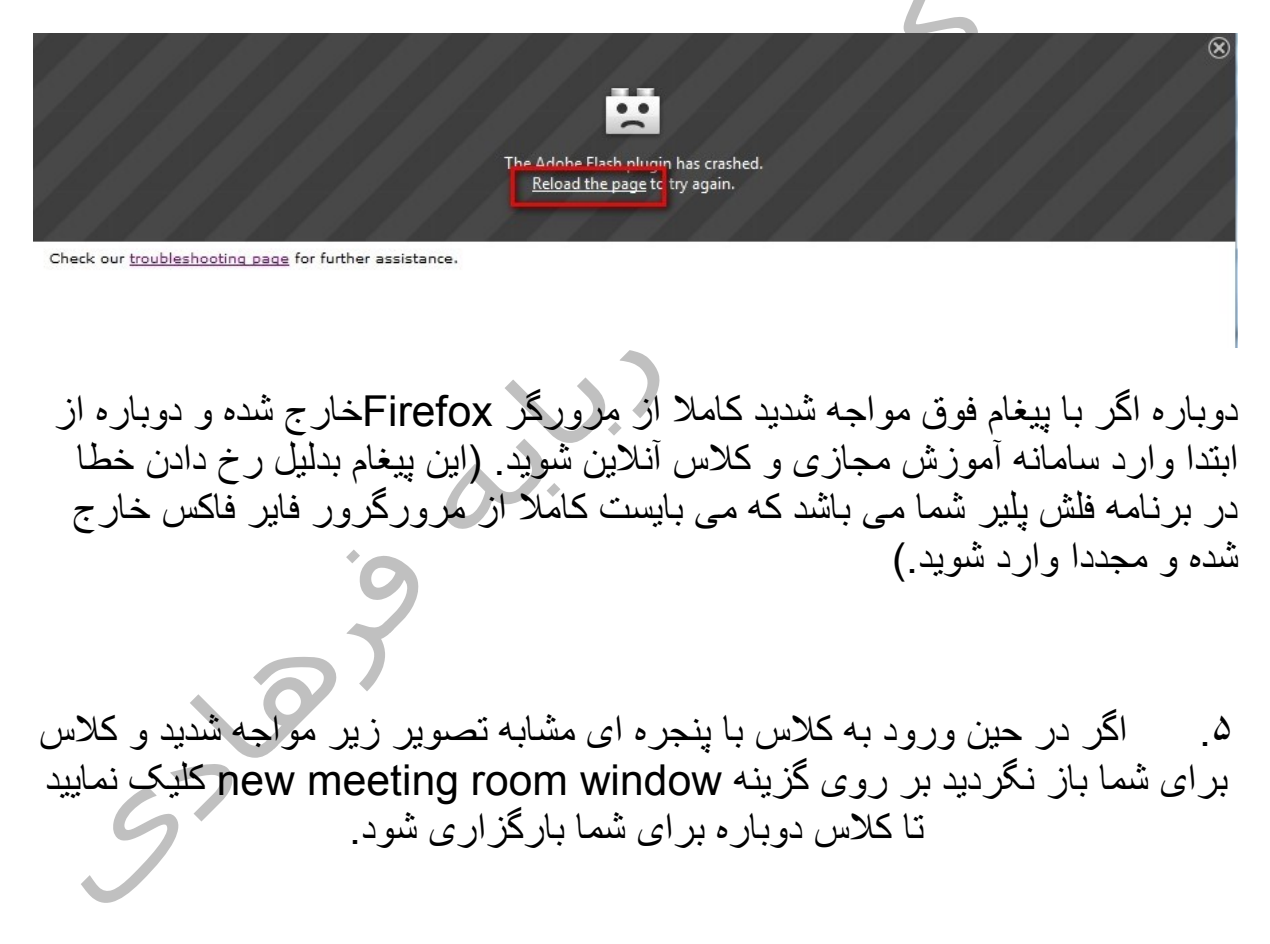

| The meeting was<br>Connect™ Add-in | opened in the Adobe® |  |
|------------------------------------|----------------------|--|
|                                    |                      |  |
|                                    |                      |  |
| Open a <u>new meetin</u>           | g room window.       |  |

راست کلیک روی نوار بالای مرورگر فایر فاکس > انتخاب Menu Bar .... انتخاب Tools از منو > Add-ons.... انتخاب < Extension مشاهده تول بارهای نصب شده > با زدن کلید Disable یکی یکی تول بارها را غیرفعال نمایید.

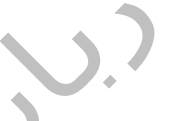

| <u>V</u> iew Hi <u>s</u> tory <u>B</u> ookmarks | Icols Help                                                                                                    | _ 0 <mark>_ X</mark> |
|-------------------------------------------------|----------------------------------------------------------------------------------------------------|----------------------|
| 🗙 أنلاين كلاس: عيب يابي و رفع منا               | Downloads Ctrl+J X Add-ons Manager X +                                                                            |                      |
| C' û                                            | Add-ons Ctrl+Shift+A Sign In To Sync کی است کلیک . ۲                                                              | ⊻ II\ 🖸 Ξ            |
| Get Add-ons                                     | Web Developer       +         Page Info       &         Options       Search all add-ons                          | Q                    |
| • Extensions                                    | Missing something? Some extensions are no longer supported by Firefox. Show legacy extensions                     |                      |
| / Themes                                        | StartPage<br>This extension is providing a search box in every new tab so you can find easier what you need. More | Remove               |
| Plugins                                         | Avira Browser Safety (disabled)                                                                                   | Remove               |
| Legacy Extensions                               | Tour suning made private and secure more                                                                          |                      |

گام ششم : آشنایی با ابزارهای کلاس آنلاین

## ۱ <u>تست Troubleshooting</u>

## ۲ مشاهده وضعیت اینترنت

۳ مست صدا درکلاس مجازی باAudio setup wizard

۴. نجوه setting فلش پلیر در کلاس آنلاین

۵. آشنایی با پنجره های کلاس آنلاین (pods )

۶. همه چیز درباره Recording یا ضبط کلاس

۷ منوهای بالای صفحه کلاس آنلاین

۸. نمادهای کلاس آنلاین (میکروفون – اسپیکر وب کم – آدمک)

## <u>تست</u> Troubleshooting

اگر به هردليلى، قبل ازورود به كلاس آنلاين يا پس از آن، دچار مشكل شديد مى توانيد از گزينه Troubleshooting براى تعيين مشكل كمك بگيريد اين گزينه ، ابزارهاي اصلي كلاس آنلاين را به سرعت براي شما تست كرده و نتيجه را گزارش مي كند . شما Troubleshooting را قبل از ورود به كلاس ، بصورت يك لينك مشاهده مى كنيد مطابق تصوير زير :

> The meeting was opened in the Adobe® Connect™ Add-in.

Open a new meeting room window.

Check our troubleshooting page for further assistance.

پس از ورود به کلاس، آنرا در منوی <u>help</u> > گزینه Troubleshooting می بینید مانند تصویر زیر:

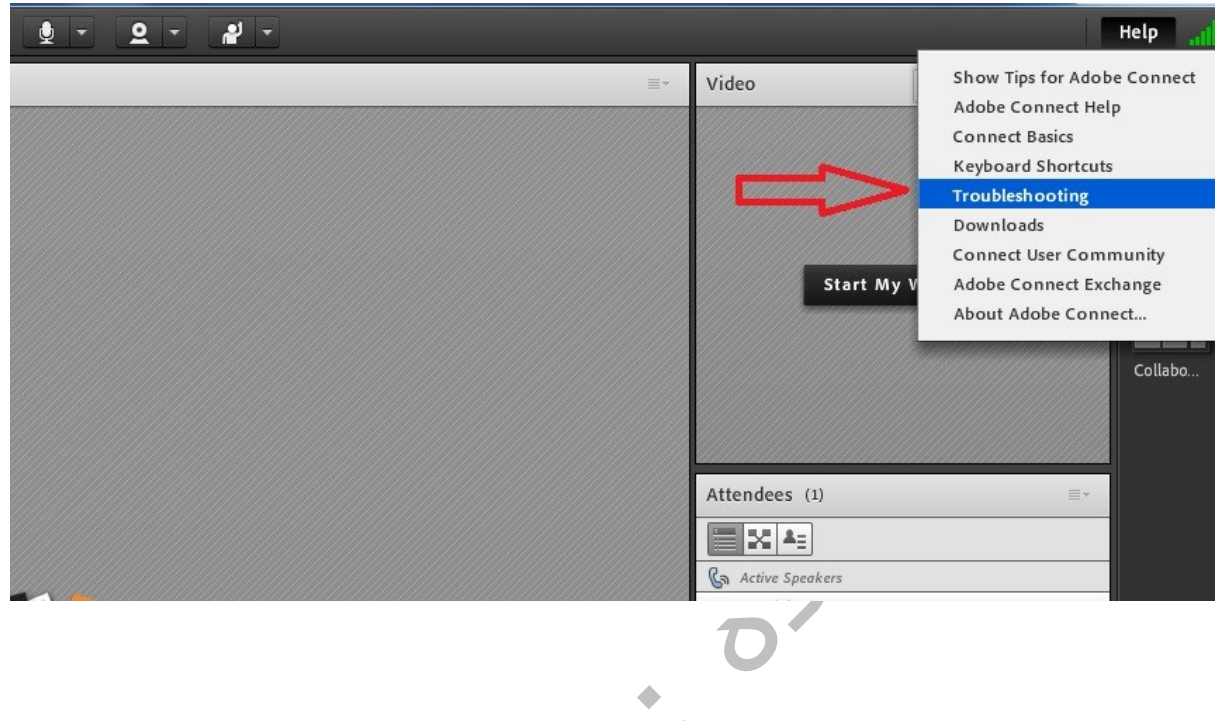

پس از كليك روي گزينه فوق ، پنجره تست ، شروع به كار كرده و پس از تست ابزارهاي مختلف ، به شما گزارش مي دهد مطابق تصوير زير

## ADOBE CONNECT

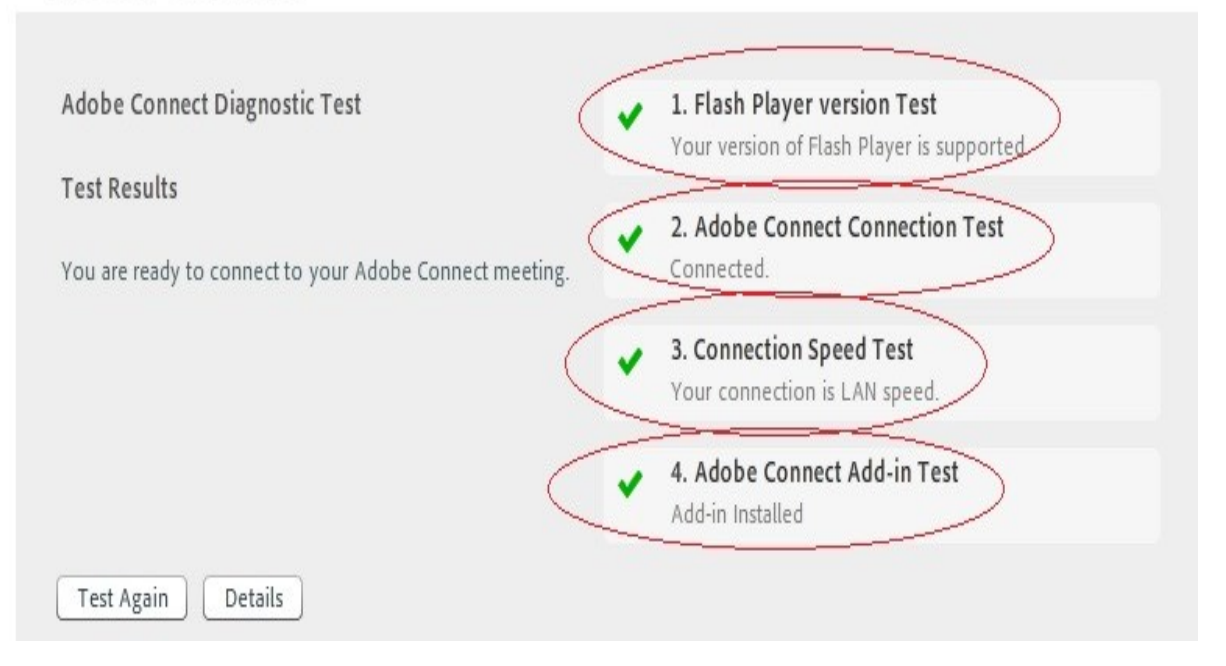

## مشاهده وضعيت ارتباط اينترنتي

وارد كلاس آنلاين شويد و مانند تصوير زير ، از گوشه بالای پنجره ، ميله های سبزرنگ را يكبار كليك كنيد ، پنجره ای كوچك ظاهر می شود كه وضعيت ارتباط اينترنتی و سرعت آپلود و دانلود شما را نشان می دهد. رنگ سبز، يعني اينترنت خوب ،رنگ زرد متوسط ، رنگ قرمز ضعيف و رنگ خاكستري قطع شدن ارتباط اينترنت را نشان می دهد.

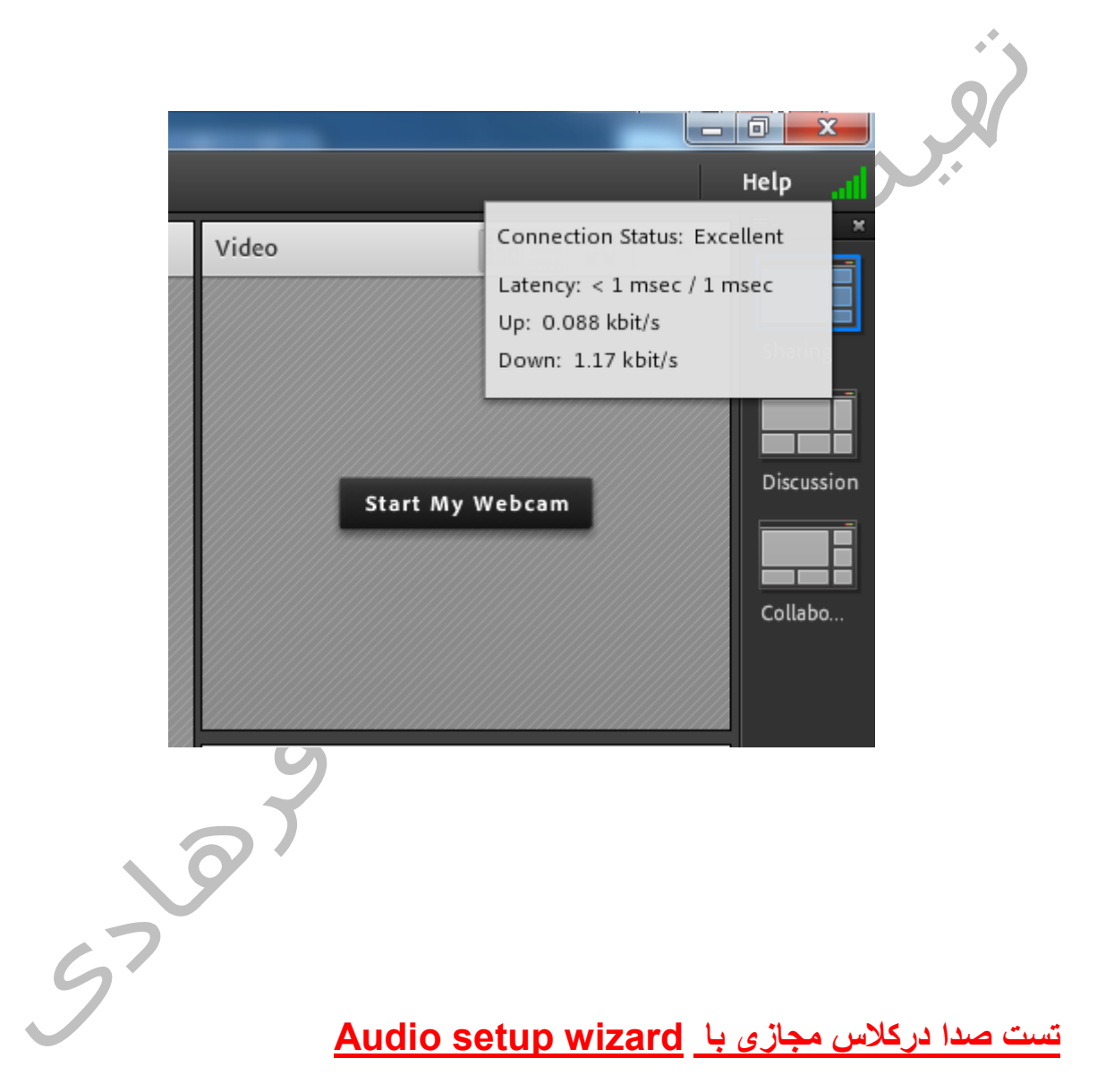

پس از ورود به کلاس آنلاین ، از منوی meeting گزینه Audio setup wizard را انتخاب کنید مطابق تصویر زیر:

| Adobe | Meeting Layouts Pods Audio 🌗 🔹 👲 🔹 🔗                                                                                           |
|-------|----------------------------------------------------------------------------------------------------|
| Share | Manage Meeting Information<br>Manage Access & Entry<br>Change My Role                                                          |
|       | Preferences                                                                                                    |
|       | Audio Setup Wizard                                                                                                    |
|       | Record Meeting<br>Switch To Prepare Mode<br>Enable Presenter Only Area<br>Full Screen                                          |
|       | End Meeting<br>Exit Adobe Connect                                                                                              |
|       | ۍ<br>۲                                                                                                    |
|       | Audio Setup Wizard                                                                                                    |
|       | Welcome                                                                                                    |
|       | The Adobe Connect Audio Wizard will help setup and tune your audio devices for<br>use with Adobe Connect.                      |
|       | Click <b>Next</b> to proceed. If at any point your audio doesn't work as expected, click <b>Help</b> for troubleshooting tips. |
|       |                                                                                                    |

Help

کلید next را کلیک نمایید

Next

Cancel

|        | Audio Setup Wizard - Step 1(4)                                                                                                    |
|--------|----------------------------------------------------------------------------------------------------|
|        | Test Sound Output                                                                                                    |
|        | Ensure that your speakers are connected and turned on. The volume should be set<br>to an audible level.Click <b>Play Sound</b> to check your speakers, if you do not hear the<br>music, click <b>Help</b> . |
|        | ▶ Play Sound                                                                                                    |
|        | Ś                                                                                                    |
|        | Help Cancel Prev Next                                                                                                    |
| ں کلید | با فشردن کلید play sound صدای اسپیکر یا هدفون خود را تست کنید سپس<br>nextرا بزنید                                                                                                    |
| سېس    | در پنجره زیر، از منوی بازشدنی، میکروفون موردنظر خود را ،انتخاب کنید ،<br>کلید next را بزنید                                                                                                    |
| - 1    | Audio Setup Wizard - Step 2(4)                                                                                                    |
|        | Select Microphone                                                                                                    |
|        | Microphone Array (A4 TECH PC Camera Audio)                                                                                                    |
| C      | If you are not sure which device to pick, click <b>Next</b> and Adobe Connect will choose<br>for you. If you are not using Adobe Connect for broadcast audio, click <b>Cancel</b> to quit<br>the wizard.    |
|        |                                                                                                    |
|        | Help Cancel Prev Next                                                                                                    |

در پنجره زیر با فشردن کلید Record ، صدای خود را با میکروفون ، ضبط نموده و کلید stopرا بزنید برای تست عمل recording ، کلید play recording را زده و صدای ضبط شده خود را بشنوید . اگر میکروفون شما مشکل داشته باشد چیزی ضبط و پخش نخواهد شد.

| I                      | Audio Setup Wizard - Step 3(4)                                                                                        |                                                                                                    |                                     |
|------------------------|----------------------------------------------------------------------------------------------------|----------------------------------------------------------------------------------------------------|-------------------------------------|
|                        | Tune Microphone Volume                                                                                                |                                                                                                    |                                     |
|                        | To ensure that your microphone is<br>following sentence into the microp<br>the <b>Play Recording</b> button to hear y | working properly, click <b>Record</b> , and read the<br>hone. Click <b>Stop</b> once you are done and click<br>your recording. | ×                                   |
|                        | Please speak "I can see the recordin<br>properly" or anything you desire                                              | ng bar is moving and my microphone is working                                                                                  |                                     |
|                        | Record                                                                                                    | ► Play Recording                                                                                                    |                                     |
|                        | Help                                                                                                    | Cancel Prev Next                                                                                                    |                                     |
|                        |                                                                                                    | 5.7                                                                                                    |                                     |
| خود ،<br>ی<br>۱، اعلام | میزان صداهای مزاحم محیط خ<br>وت کنید سیستم بطور اتوماتیک<br>4 شما درجه صداهای مزاحم ر                                 | مدی، تست سکوت را انجام دهید و ازم<br>. کلیدTest silence را بزنید و سکو<br>حیط را capture کرده و در نهایت به                    | در پنجره ب<br>مطلع شوید<br>صداهای م |
|                        | PT                                                                                                    |                                                                                                    | خواهد کرد                           |
| 9                      | 7                                                                                                    |                                                                                                    |                                     |

| A             | Audio Setup Wizard - Step 4(4)                                                                                                    |                  |
|---------------|----------------------------------------------------------------------------------------------------|------------------|
|               | Tune Silence Level                                                                                                    |                  |
|               | To detect the amount of background noise around you, click <b>Test Silence</b> . Please make sure you are in a quiet place and stay silent until the progress bar is filled. Once this is complete, click <b>Next</b> . |                  |
|               | Test Silence                                                                                                    |                  |
|               |                                                                                                    | Ż                |
|               | Help Cancel Prev Next                                                                                                    |                  |
| بر الدس بر اد | مرجده میزان دادام و مدار و شرا نشان داده و شرد در متر بن                                                                                                    |                  |
| عالف با       | ہ بعدی میر ان صداهای محیط به سما نسال دادہ مي سود. در بھترین کے<br>شد                                                                                                    | .رپېجر<br>صفر با |
|               | Audio Setup Successful!                                                                                                    |                  |
|               | Success                                                                                                    |                  |
|               | You have completed the Audio Setup Wizard. If you are still experiencing problems with your audio, click the <b>Help</b> button below.                                                                                  |                  |
|               | Microphone - Microphone Array (A4 TECH PC Camera Audio)<br>Microphone Volume - 58<br>Silence Level - 0                                                                                                    |                  |
|               |                                                                                                    |                  |
| d,            | Help Cancel Prev Finish                                                                                                    |                  |
|               | Audio setup wizard پایان یافت.                                                                                                    | ست ا             |

شما اکنون از وضعیت خروجی و ورودی صدای خود و نیز وضعیت صداهای محیطی خود مطلع شدید<u>.</u>

## دسترسی به پنجرهAdobe Flash Player Setting

درکلاس آنلاین روی صفحه راست کلیک نمایید و گزینه setting را کلیک کنید مانند تصویر زیر

| - <u>•</u> - <u>•</u> - | - ل <u>م</u>    |    |
|-------------------------|-----------------|----|
|                         |                 | ≡* |
|                         |                 |    |
|                         |                 |    |
|                         |                 |    |
|                         |                 |    |
|                         | Settings        |    |
|                         | Global Settings |    |
|                         |                 |    |
|                         |                 |    |
|                         |                 |    |
|                         |                 |    |

پنجره setting را در تصویر زیر مشاهده می کنید پنج آیکون در زیر پنجره ،وجود دارد که قابل تنظیم است با فعال کردن آیکون اول از سمت چپ پنجره زیر نمایان می شود. این پنجره مربوط به display یا نمایشگر شماست که بصورت پیش فرض فعال یا Enable است.

| Disp | olay |         |       |       |         | 0 |
|------|------|---------|-------|-------|---------|---|
| ~    | Enab | le hard | dware | accel | eration |   |
|      |      |         |       |       |         |   |
|      |      |         |       |       |         |   |
|      |      |         |       |       |         |   |
|      |      |         |       |       |         |   |

مطابق تصویر زیر ، با انتخاب آیکون دوم از سمت چپ وانتخاب کلید allow اجاز ه پخش صدای خود از میکروفون را می دهید و آنرا در ادوبی فلش پلیر set می کنید و با انتخاب کلید Remember ، از تکرار این تنظیمات در هربار مراجعه به کلاس، خودداری می شود.

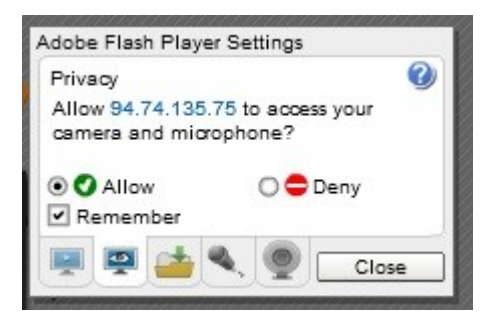

با انتخاب آیکون چهارم از سمت چپ ، شما به تنظیمات میکروفون و تست صدا دسترسی پیدا می کنید . مطابق تصویر زیر:

| Microphone           | 6               |
|----------------------|-----------------|
| Microphone Array (A4 | 4 TECH PC Cam 🔻 |
| Record Volume:       | :               |
| 📘 🗌 Reduce Echo      | 0               |
|                      |                 |

در پنجره بالا ،می توانید صدای میکروفون خود را تنظیم کنید و یا از منوی کشویی میکروفون فعال را انتخاب نمایید و برای اینکه انعکاس صدای شما کم شود کنار Reduce Echoرا تیک بزنید

با انتخاب آیکونن آخر، شما می توانید وب کم خود را تنظیم نمایید مطابق تصویر زیر:

| Adobe Flash Player Settings |   |
|-----------------------------|---|
| Camera                      | 0 |
| A4 TECH HD PC Camera        | - |
|                             |   |
|                             | e |

همچنین از منوی کشویی ، می توانید وب کم فعال را انتخاب کنید و با دابل کلیک روی پنجره کوچک داخل کادر ، تصویر خود را مشاهده نمایید

در پایان دکمه close را بزنید

آشنایی با ینجره های کلاس آنلاین (Pods)

پنجره ها ( pods ) در کلاس آنلاین هریک وظایفی را بعهده دارند. درگوشه سمت راست بالای هر pod ، منوی کشویی وجود دارد که حاوی امکانات و ابزار های کار با آن پنجره می باشد.

Video Pod در تصویر با خط زرد نشان داده شده است :

بر روي دكمه start my webcam كليك كنيد

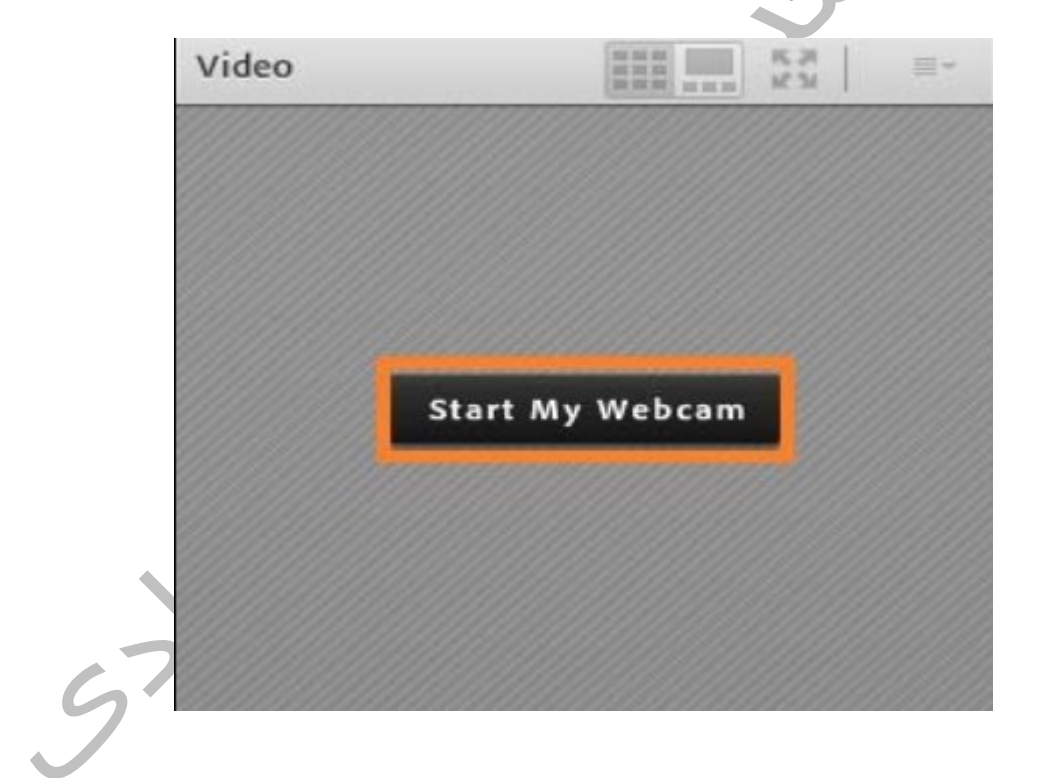

توجه: پس از اولین بار کلیك بر روي علامت میکروفون یا دوربین، پنجره ظاهر میشود. گزینه Allowرا برگزینید

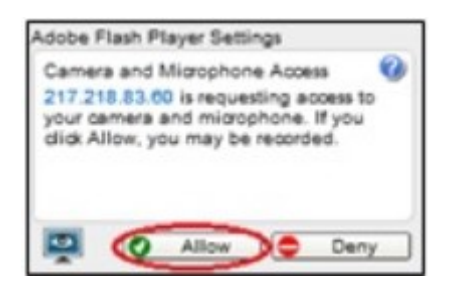

چنانچه دوربین در محیط سیستم عامل صحیح کار کرده باشد، پیش نمایش تصویر براي شما نمایش داده خواهد شد. در این مرحله فقط شما قادر به مشاهده تصویر خود هستید

در نهايت با كليك بر روي start sharing تصوير شما براي كليه كاربران به نمايش درخواهد آمد.

دوربين را ميتوان از طريق نماد وبكم در بالاي صفحه كلاس نيز فعال نمود

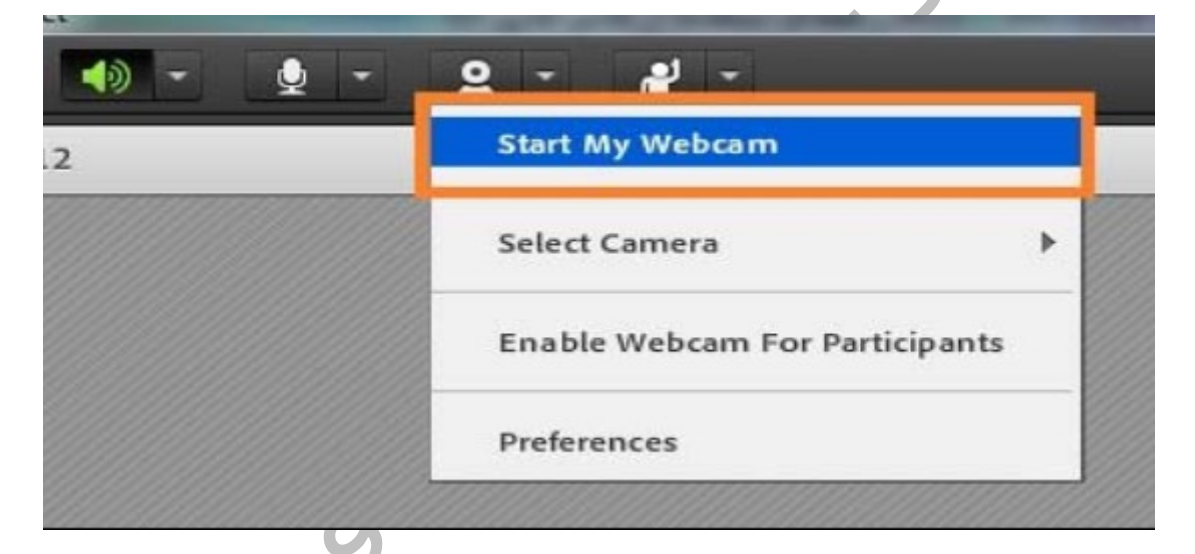

چنانچه در پيش نمايش تصوير صفحه سياه رنگي را مشاهده مينماييد، موارد زير را بررسي نماييد:

. ادوربين در نرم افزار ديگري مانند Messenger در حال پخش تصوير شما نباشد. به عبارتي دوربين ميبايست تنها در كلاس آنلاين مورد استفاده قرار گيرد.

۲. ۲در کشويي کنار نماد دوربين در بالاي صفحه، گزينه Select Camera را انتخاب و از ليست نمايش داده شده دوربين مورد نظر را برگزينيد

تصویر استاد یا هرشرکت کننده ای (participent ) که با اجازه استاد وب کم خود را وصل کرده و به اشتر اک گذاشته باشد را ، نمایش می دهد . فعال یا غیر فعال کردن آن ، در اختیار استاد می باشد. <u>Attendee Pod</u> لیست کاربران حاضر در کلاس آنلاین در این بخش نمایش داده میش*و*د.

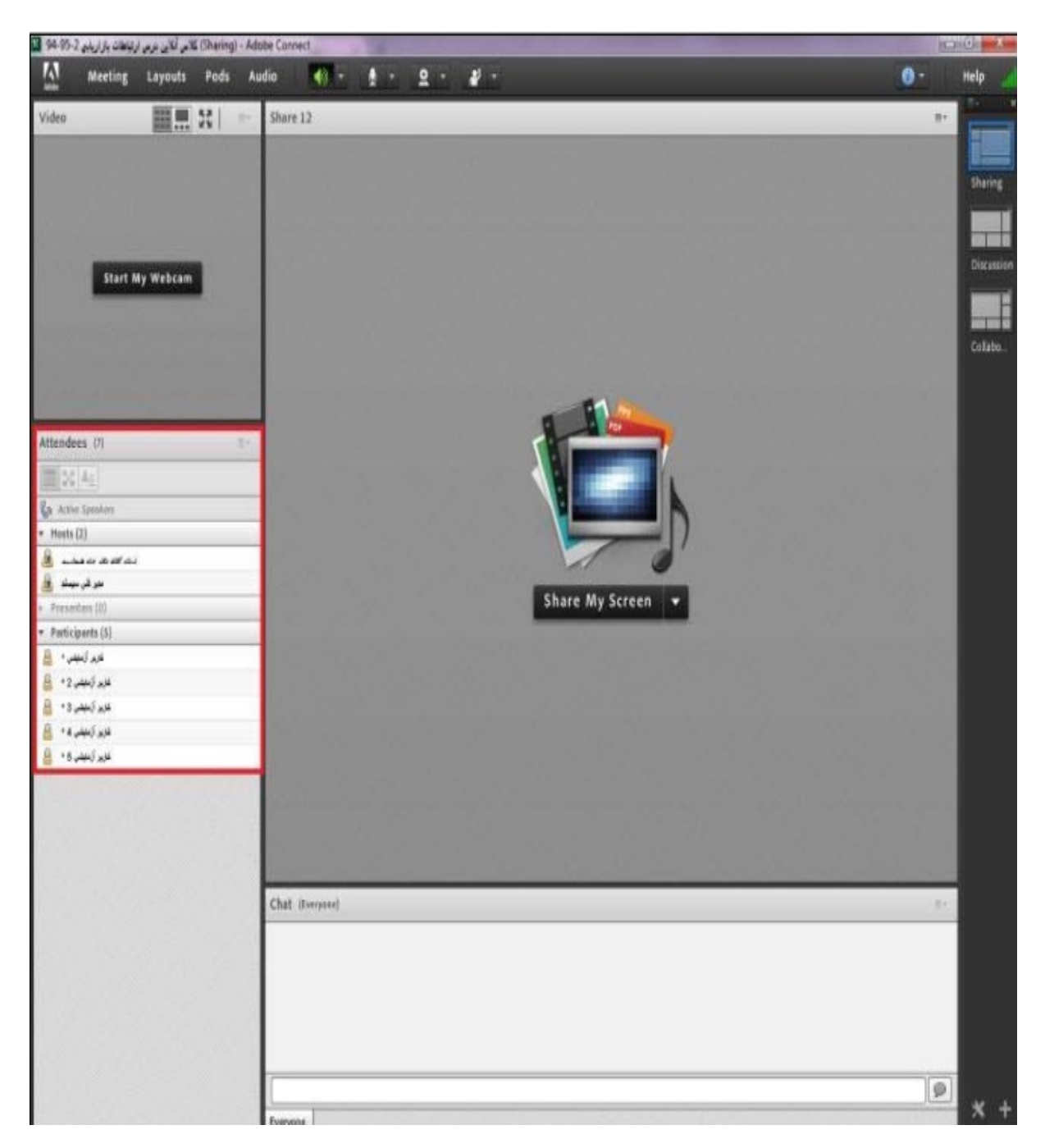

دانشجويان به طور پيش فرض تنها قادر به دريافت صدا و تصوير بوده و تنها راه ارتباطي پيش فرض آنها تايپ متن در كلاس ميباشد. نمايي از سطح دسترسي دانشجو در تصوير پايين نمايش داده شده است

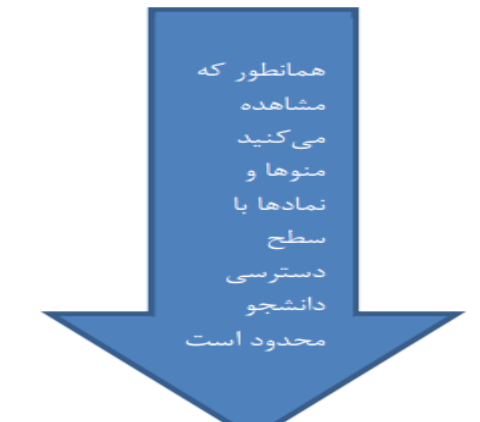

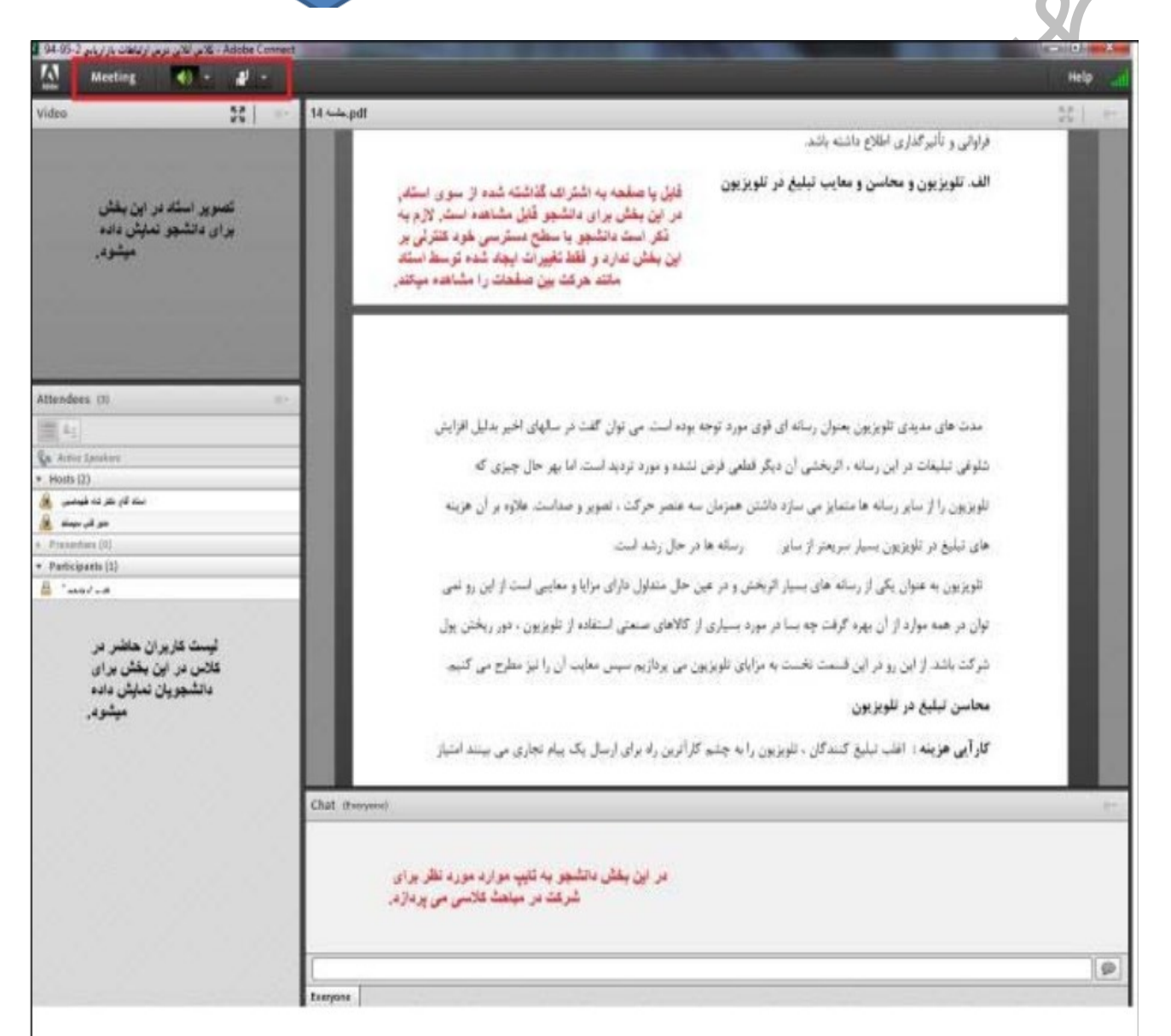

براي افزايش سطح دسترسي دانشجو (امكان برقراري ارتباط صوتي و تصويري توسط دانشجو) كافي است بر روي اسم دانشجوي مورد نظر كليك چپ نموده و گزينه Enable microphone و Enable video را فعال نماييد

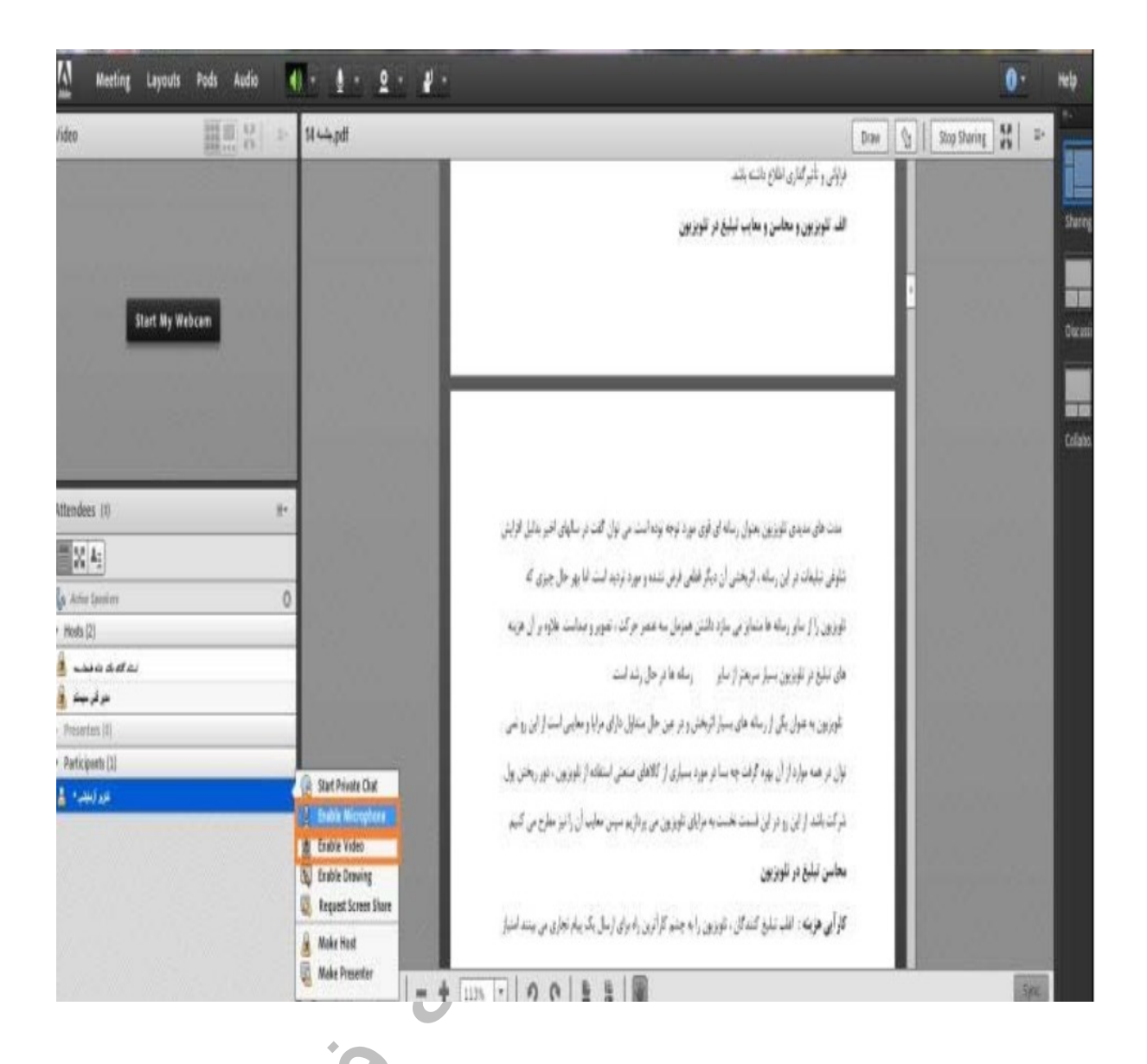

در اين صورت، دانشجو با اين صدور دسترسي از جانب استاد و پس از فعال كردن صدا و تصوير خود قادر به برقراري ارتباط با استاد خواهد بود. در اين حالت تمامي افراد حاضر در كلاس صدا و تصوير وي را علاوه بر صدا و تصوير استاد دريافت خواهند كرد.

در صورتي كه دانشجو قصد ارائه فايل Present خود را داشته باشد، ميتوان با صدور دسترسي Presenter امكان بارگذاري فايل، فعال كردن ميكروفون و دوربين را به صورت يكجا با تغيير نقش وى از Participant به Presenter براي ايشان فراهم آورد.

| 10 III - Naapi                                                                                                    |                                                                                                    | Dies 0 top Sturre 20 +- |
|----------------------------------------------------------------------------------------------------|----------------------------------------------------------------------------------------------------|-------------------------|
| CONTRACTOR OF THE                                                                                                    | فراولى والبراغازي لللاح بالبنه بالبد                                                                               | and the second second   |
|                                                                                                    | الف الورزيون و محاسن و معايب اسليغ در الورزيون                                                                     |                         |
|                                                                                                    |                                                                                                    |                         |
| Start My Webcast                                                                                                    |                                                                                                    |                         |
| and the second second second second second second second second second second second second second second second                                                                                                    |                                                                                                    |                         |
|                                                                                                    |                                                                                                    |                         |
|                                                                                                    |                                                                                                    |                         |
|                                                                                                    |                                                                                                    |                         |
| inters (S P                                                                                                    | ست های مدیدی تلوزیون بعثوان رسانه ای اوی مورد توجه بوده است می توان گلب تر سالهای قصر بعلی الزارش                  |                         |
| 20,45                                                                                                    | بنوش دیلجات در این زمانه ، ایرخش آن دیگر غانی قرص بنده و می دودیه است ادا بور حل جری که                            |                         |
| After Spectral O                                                                                                    | الورین را از بیان زیاده فامندان می برای داشتن هنرمل به عمر حرالت عور و مدایند. طاره از آن هریه                     |                         |
| 1.140 8.07.61                                                                                                    | and bridge in the standard of the standard of the                                                                  |                         |
|                                                                                                    |                                                                                                    |                         |
| anantine 100                                                                                                    | هو ويون به هوان يكي از رساط هاي بسيار فرنجان و در اين حل جماع ل باراي مرابا و معايين اسب از اين <sub>الل</sub> احي |                         |
| Salation (2)                                                                                                    | نوان در همه میزد» [. ()، بوده گرفت بعد بن در مورد بسیاری ( کالاهای منتقلی استفاده [. تتویزین - نور ریختن بول       |                         |
| and the second second se | شرکت باشد [ این رو این است تخست به درکای تلوزین می ودارند بیس معاید آن ز ایز سطرح می آمید                          |                         |
| S babi                                                                                                    | معاس ليليغ در تلويزيون                                                                                             |                         |
| S. Report                                                                                                    |                                                                                                    |                         |
| in Market 19                                                                                                    |                                                                                                    |                         |
|                                                                                                    |                                                                                                    | 100                     |
| Chat Item                                                                                                    |                                                                                                    |                         |
|                                                                                                    |                                                                                                    |                         |
|                                                                                                    |                                                                                                    |                         |
| A 9                                                                                                    |                                                                                                    |                         |
|                                                                                                    |                                                                                                    |                         |

توجه : لطفا از صدور دسترسي Host براي دانشجو اكيدا خودداري فرماييد.

در منوي دسترسي ها، دسترسي هاي ديگري همچون Enable Drawing و Request screen share نيز وجود دارد.چنانچه استاد محترم whiteboard را فعال نموده باشند، صدور دسترسي Enable Drawing براي دانشجو امکان

يادداشت کردن در تابلوي سفيد را فراهم ميآورد. در صورت فعال شدن

دانشجو ميتواند صفحه دسکتاپ و يا هر صفحه ديگري Request screen share در کامپيوتر خود را به اشتراك بگذارد.

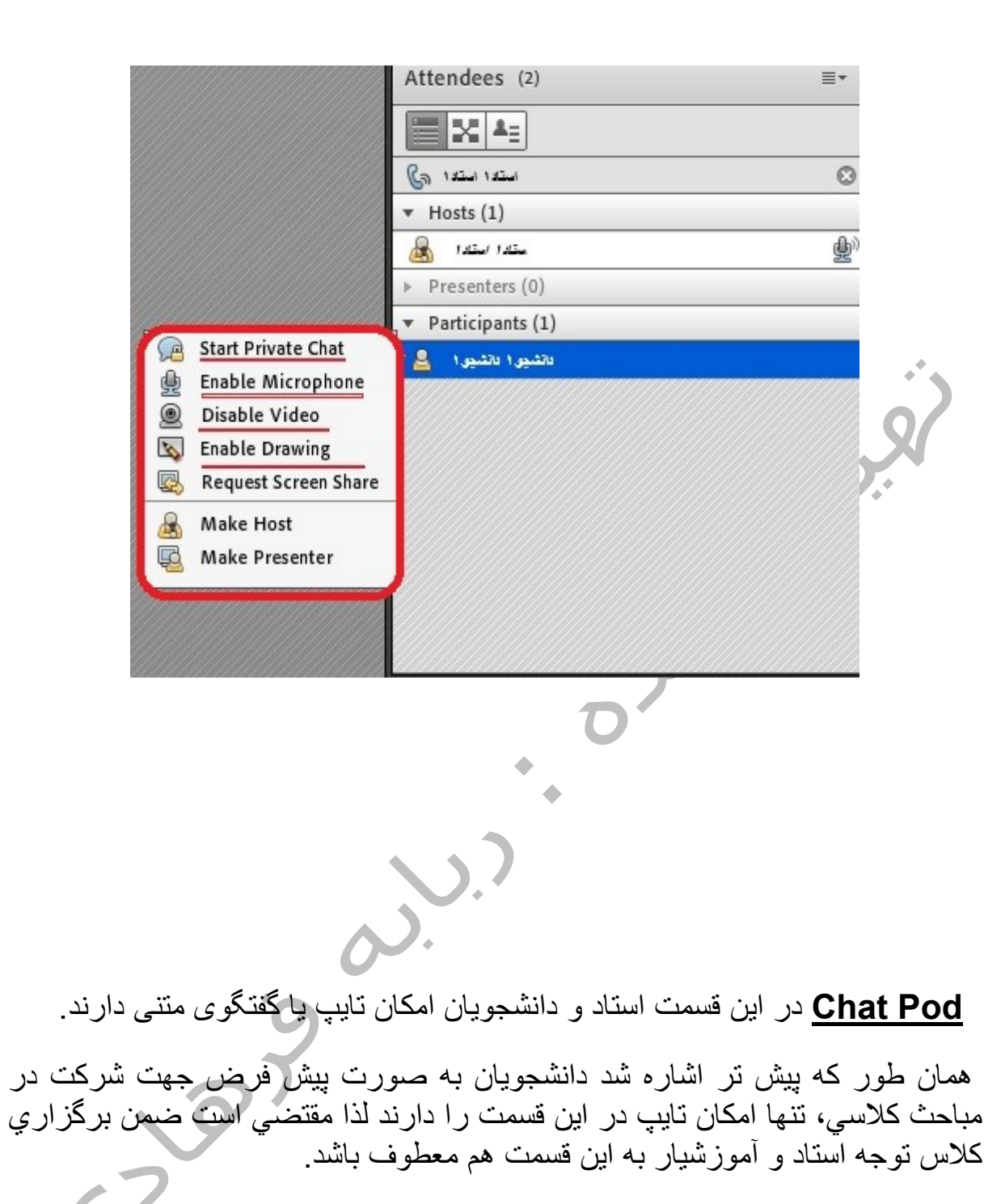

حضور فعال دانشجويان در طي ترم با مشاركت أنها در كلاسهاي أنلاين از طريق تايپ؛ فعال كردن ميكروفون ودوربين سنجيده ميشود.

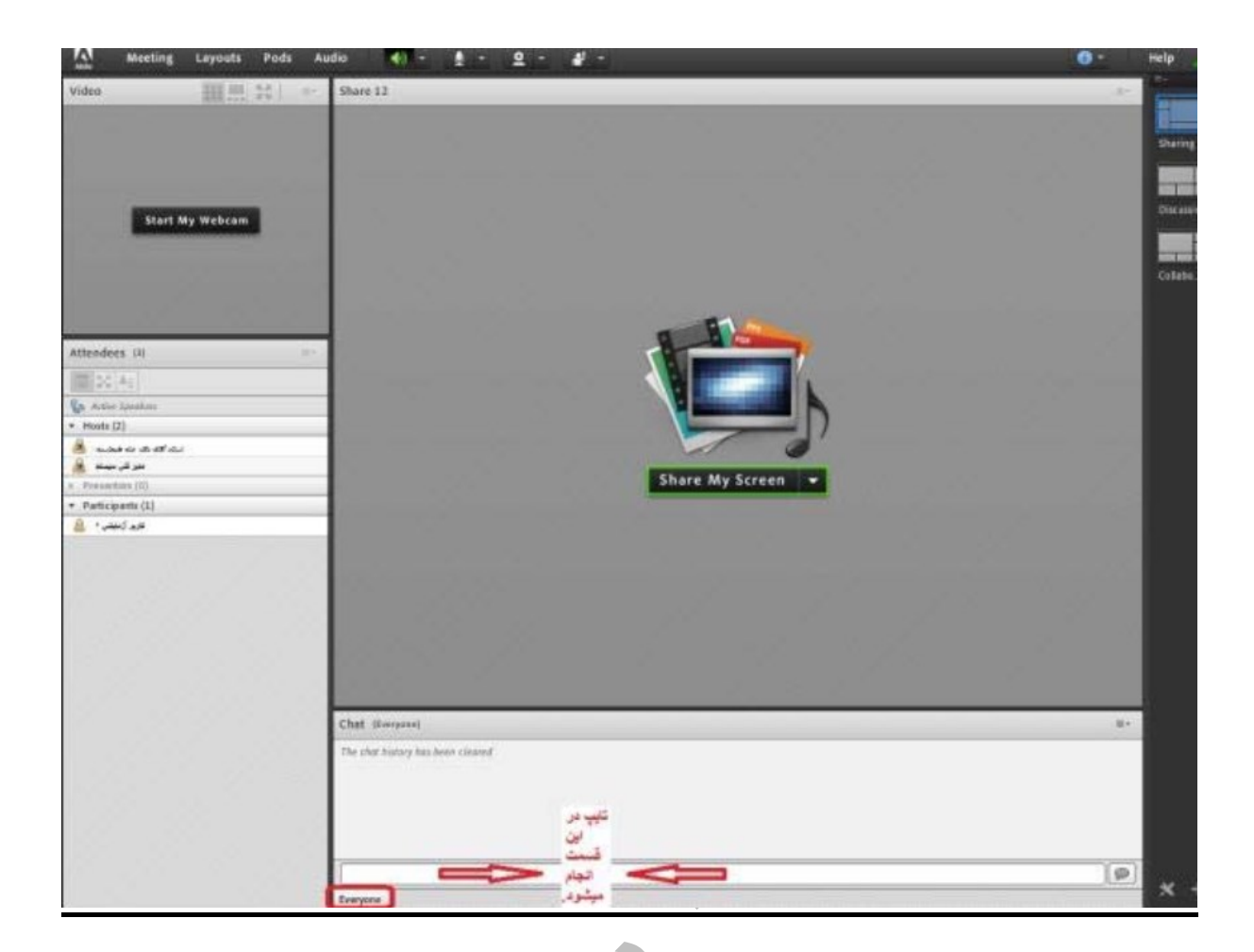

تا زماني كه در قسمت پايين چت باكس، Everyone مشاهده ميشود آنچه تايپ ميشود توسط كليه كاربران قابل رؤيت ميباشد.

استاد محترم میتواند از طریق Pod Options گوشه سمت راست چت و

start chat with به تايپ براي كاربري خاص به صورت خصوصي اقدام كنند.

در قسمت Pod Options امکاناتي چون تغییر سایز و رنگ متن چت وجود دارد.لازم به ذکر است این تنظیمات شخصي بوده و فقط از دید کاربر مذکور قابل رویت است

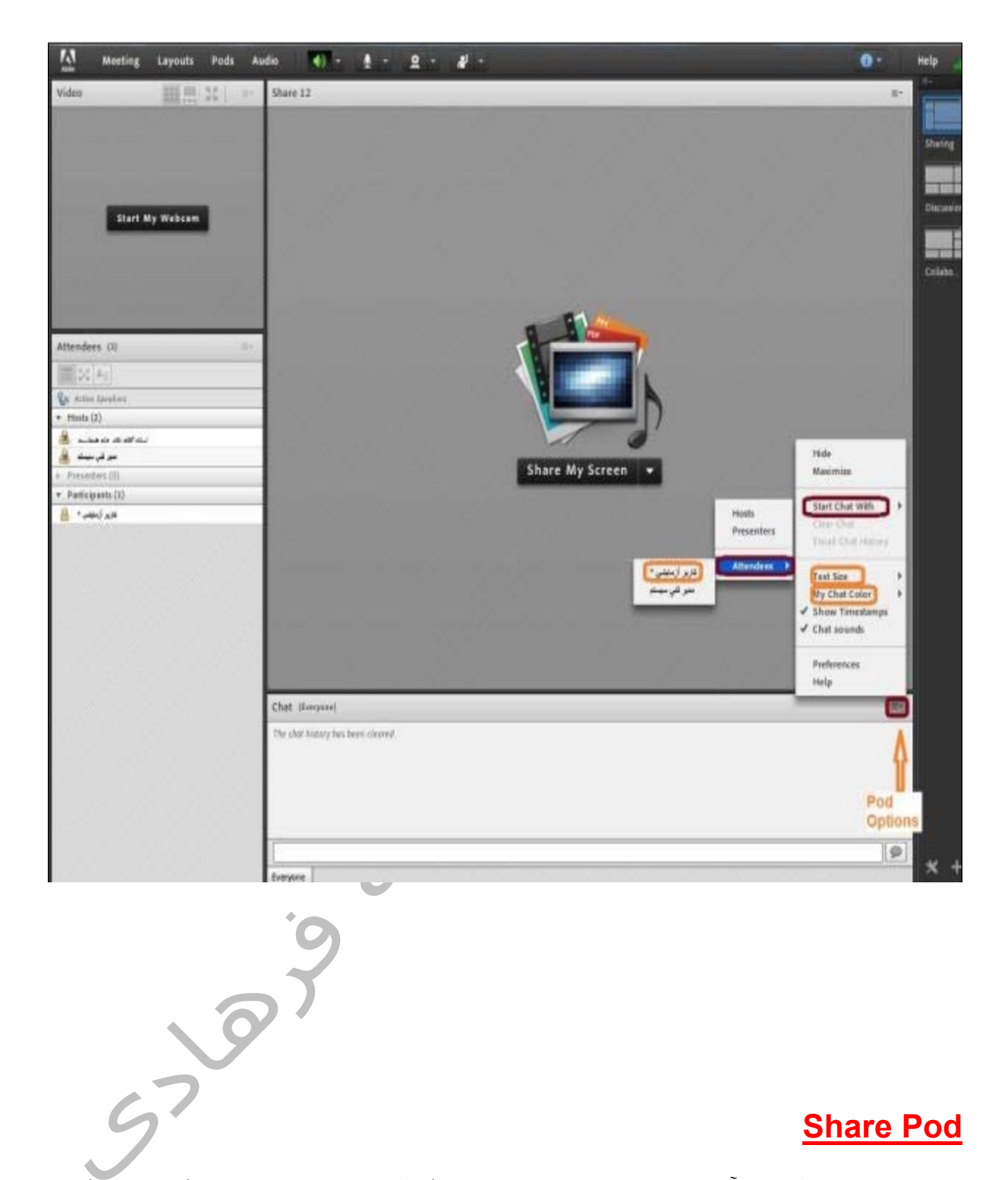

## **Share Pod**

مهمترین ابزار کلاس آنلاین، share pod می باشد که در تصویر زیر نشان داده شده است با بازکردن منوی کنار پنجره وسط، گزینه های زیر در اختیار شما خواهد بود.

share screen امکان به اشتراک گذاشتن دسکتاپ رایانه استاد، را فراهم می کند

share document امكان به اشتراك گذاشتن انواع فايل ها اعم از پاورپوينت ، پی دی اف ، فیلم (mp4) را فراهم می کند امکان به اشتراک گذاشتن وایت بورد ( تخته ) را برای استاد فراهم می کند.

امکان استفاده مجدد از منابعی که در طول کلاس مورد استفاده قرار گرفته را بدون بارگذاری مجدد فراهم می سازد.

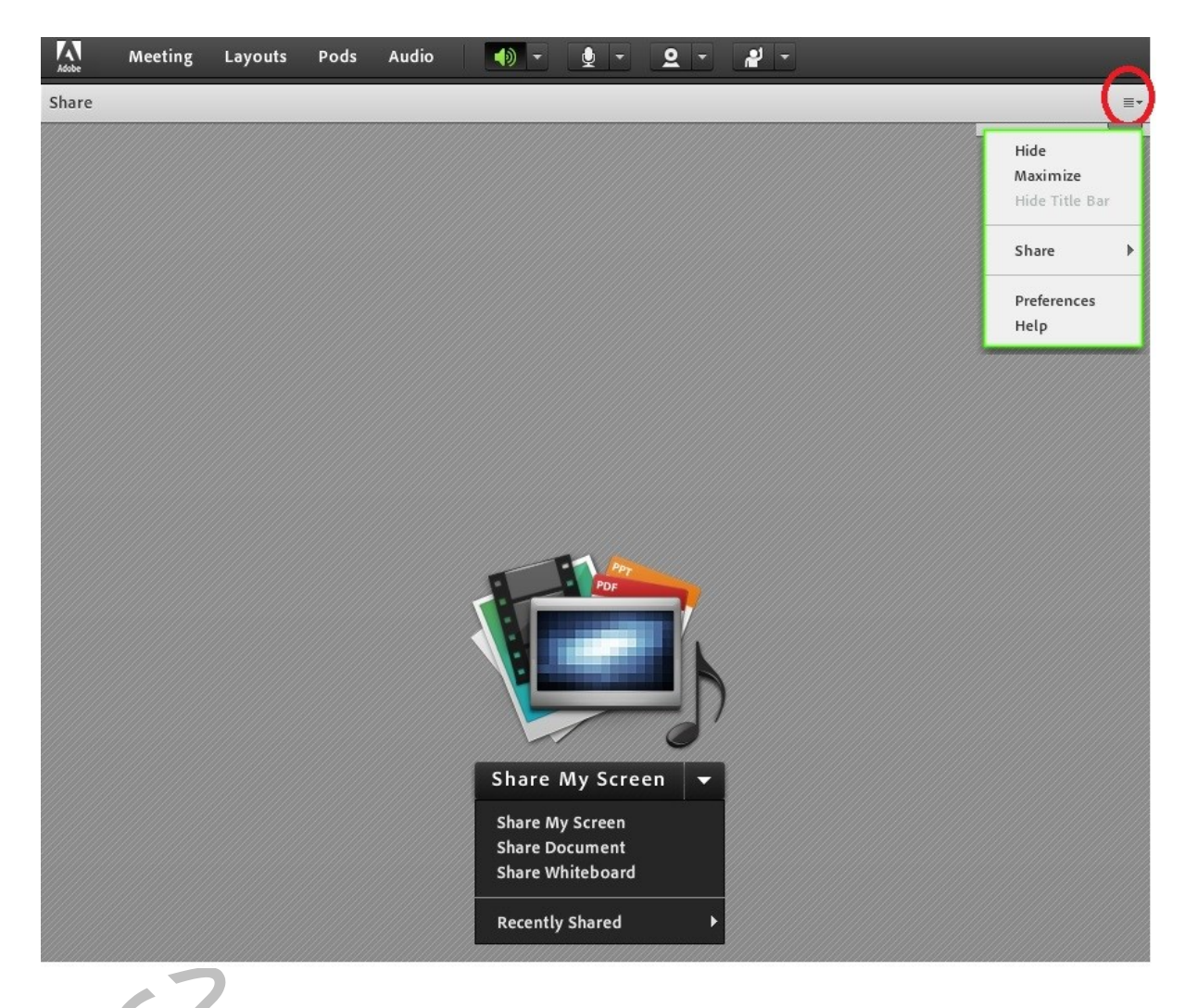

#### Share My Screen

در صورت انتخاب اين گزينه استاد ميتواند دسكتايپ، نرم افزار و يا هر ويندوز ديگري در سيستم خود را با كاربران حاضر در كلاس به اشتراك بگذارد. براي اين كار كافي است بر Tabمورد نظر كليك نموده و آن را انتخاب نماييد

با انتخاب Share MY Screen از منوی باز شدنی بالا، با پنجره زیر مواجه می شوید:  همانطور که در پنجره زیر ملاحظه می کنید علاوه بر Desktop ، می توانید با انتخاب Tab ویندوز یا application ، نرم افزار های خاصی را برای share انتخاب کنید .

۲ . در صور تیکه بخواهید پنجره share ، بصورت تمام صفحه

full screen نمایان شود تیک گزینه شماره ۲ را بزنید

۳. با زدن کلید share ، صفحه دسکتاپ برای همه فر اگیر ان کلاس، به اشتر اک گذاشته می شود

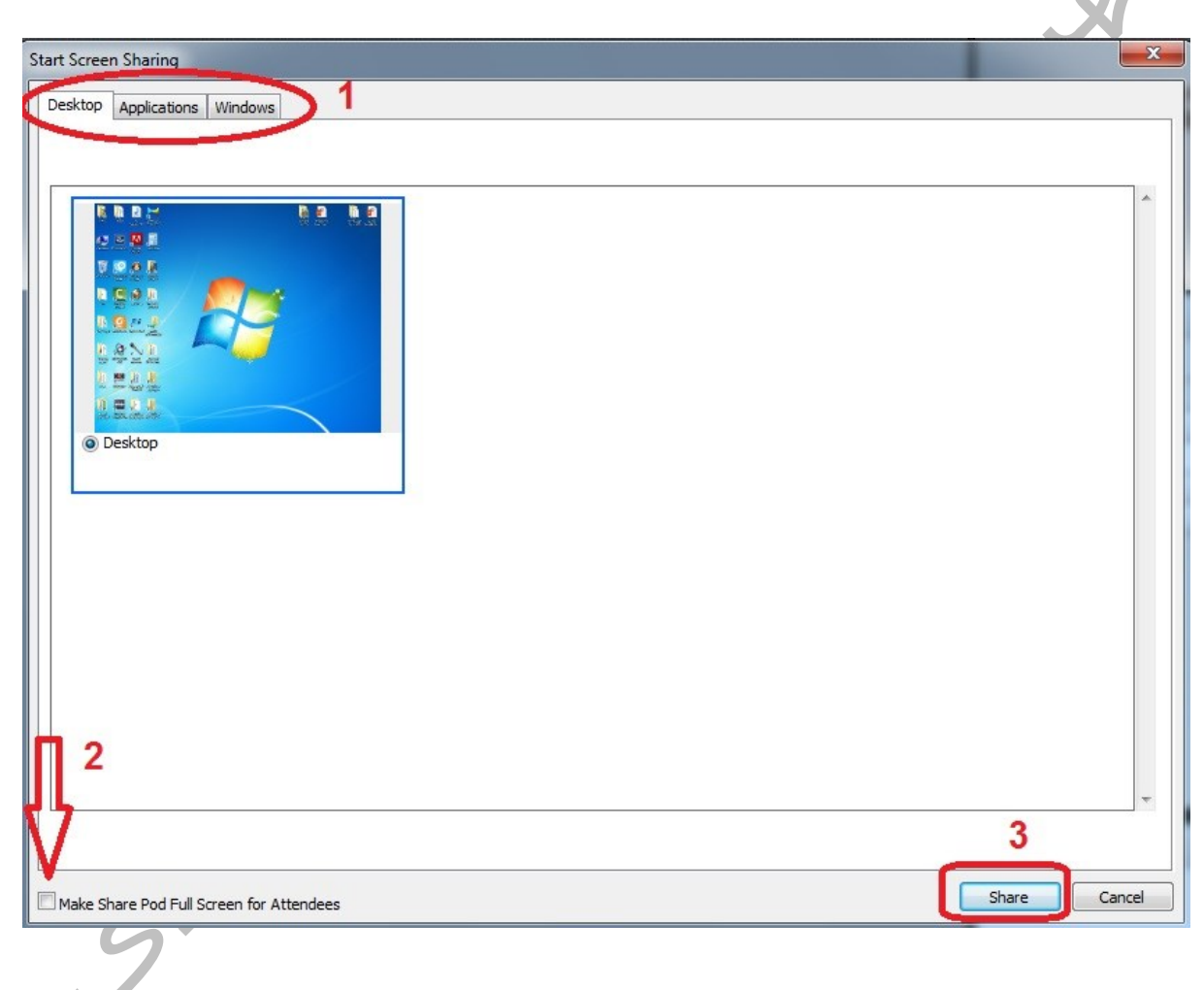

پس از share کردن دسکتاپ ، یک پنجره کوچک ، در اختیار استاد قرار می گیرد که امکانات مدیریتی کلاس روی آن تعبیه شده است مطابق تصویر زیر:

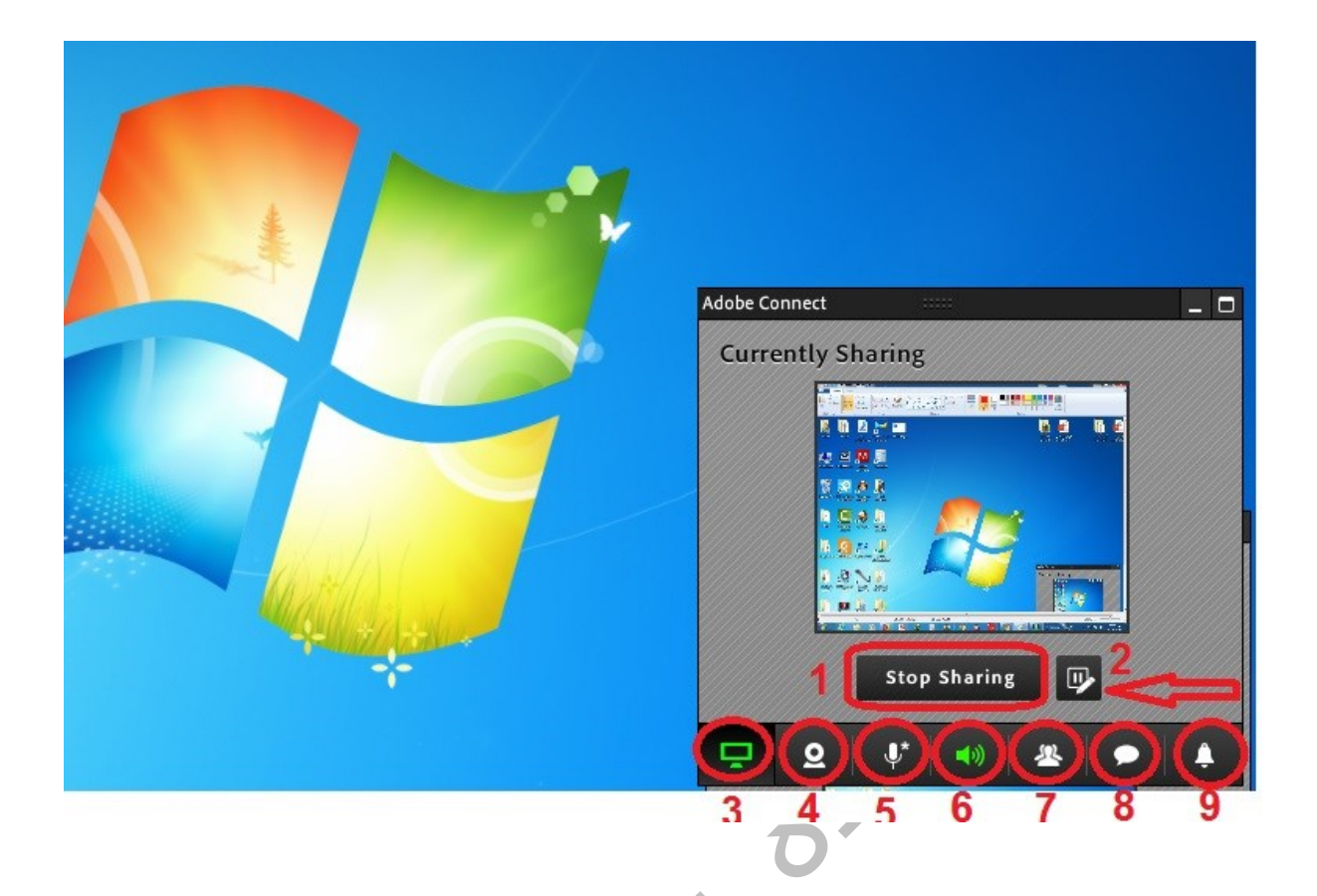

۱. کلید : stop sharing برای پایان دادن به sharing و بازگشت به کلاس آنلاین بکار می رود

۲. آیکون شماره ۲ ، جعبه ابزار وایت بورد را اختیار استاد قرار می دهد تصویر جعبه ابزار در زیر قابل مشاهده است

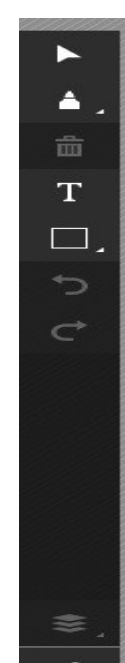

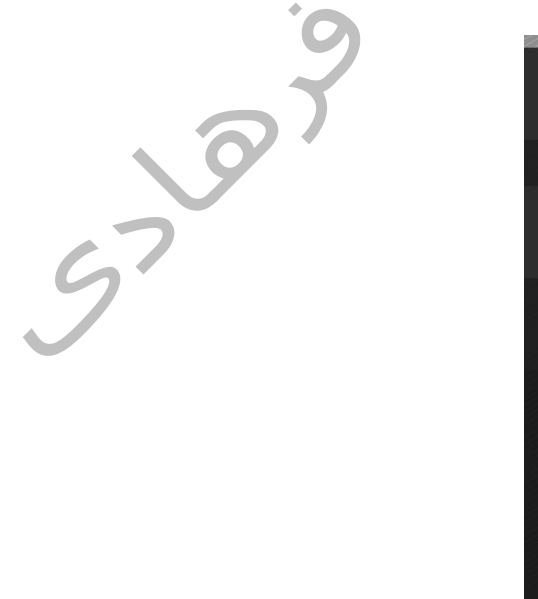

۳. آیکون شماره ۳، پنجره فوق را به یک نوار ابزار تبدیل می کند که فضای دسکتاپ را اشغال نکند مانند تصویر زیر:

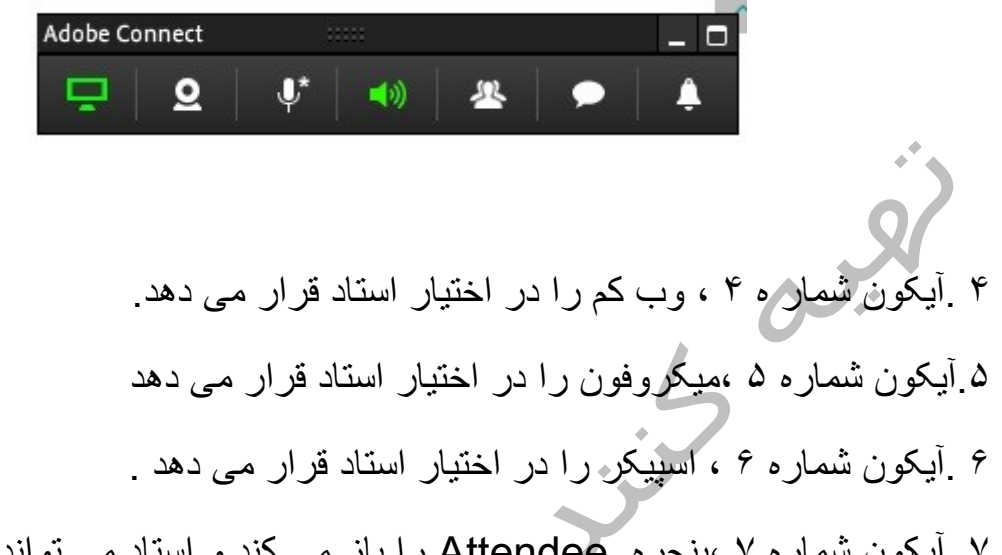

۷. آیکون شماره ۷ ، پنجره Attendee را باز می کند و استاد می تواند حین تدریس ، با کلیک روی آن ، با شاگردان خود تعامل داشته باشد

۸. آیکون شماره ۸ ، پنجره چت را در اختیار استاد قرار می دهد.

۹. آیکون شماره ۹ تذکرات یا بخش notification نرم افزار را در اختیار استاد قرار میدهد

## Share My Document

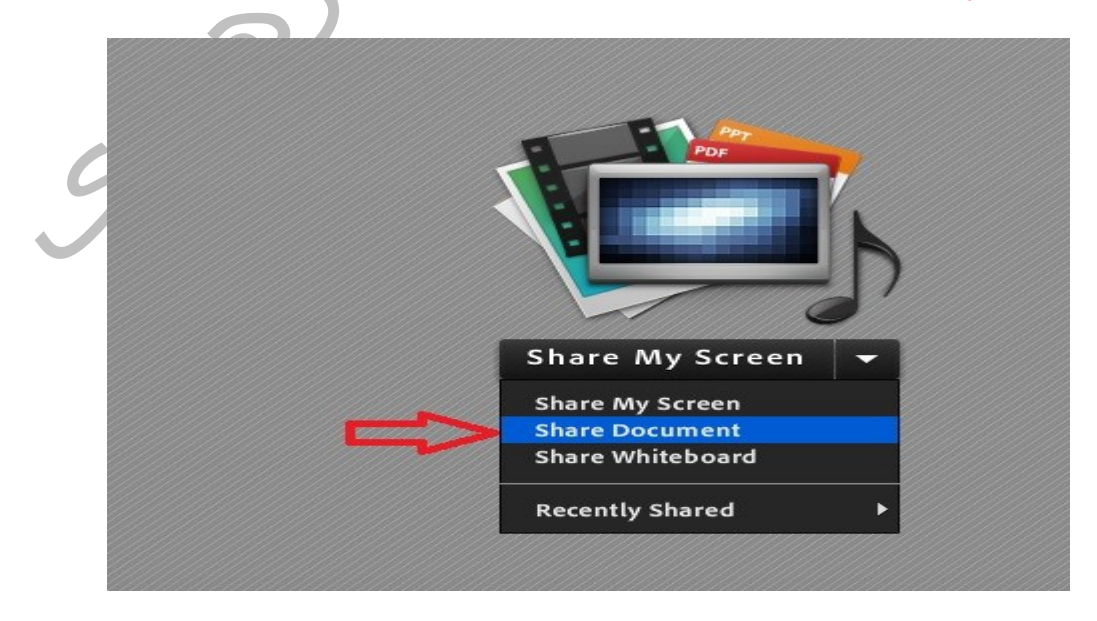

از اين امكان براي بارگذاري فايل در كلاس آنلاين استفاده ميشود

فرمت فايل بارگذاري شده چنانچه از نوع متني و تماما انگليسي باشد ميتواند به صورت پاورپوينت يا پي دي اف وچنانچه شامل كلمات فارسي باشد بايد به صورت پي دي اف باشد.

امكان بار گذاري فرمتهاي مختلف عكس، فايل صوتي و ويدئو نيز فراهم است

| File name:     |                                                                                                    | • | Open    |
|----------------|----------------------------------------------------------------------------------------------------|---|---------|
| Files of type: | All Supported File Types                                                                                                    | - | Cancel  |
|                | All Supported File Types<br>Image Files (JPG,PNG)<br>Flash Movie Files (SWF)<br>PowerPoint Files (PPT,PPTX)<br>PDF Files (PDF)<br>Flash Video Files (FLV)<br>MP3 Audio Files (MP3)<br>MP4 Video Files (MP4)<br>Flash Video Files (F4V) |   | <u></u> |

با کلیک روی share document پنجره زیر باز می شود در سمت چپ ،لیست منابع share شده در اختیار استاد قرار می گیرد . در پنجره شماره ۲ ، فایل هایی که قبلا آپلود شده اند ، نشان داده می شود

در صورتیکه استاد بخواهد منبع جدیدی را آپلود کرده و در اختیار دانشجویان قراردهد، کافیست کلید Browse My Computer را کلیک کرده و منبع موردنظر خود را از روی سیستم آپلود و در اختیار دانشجویان قراردهد

مطابق تصویر زیر:

| are History     | Name 🖌                                                | Туре         |
|-----------------|-------------------------------------------------------|--------------|
| hiteboards      | pdf.فناوري اطلاعات ويلاگ اندرويد 👔                    | PDF          |
| ploaded Files   | 🕤 GPS in Android.swf                                  | SWF          |
| hared Content   | GPS in Android.mp4 - سيستم موقعيت ياب جهاني در موبايل | MP4          |
|                 | pptx.اجتماعي ppt                                      | Presentation |
|                 | 🗊 GPS in Android.flv                                  | FLV          |
|                 | mp3.محله بنده نواز 👔                                  | MP3          |
|                 | 🗟 Autumn.jpg                                          | Image        |
| 3               |                                                       | Cle          |
| Browse My Compu | ter                                                   | OK Can       |

حجم فایل مذکور باید ۱،۵تا ۲مگابایت باشد تا سرویس گیرندگان بنا به سرعت اینترنتشان در دریافت صدا و تصویر دچار اشکال نشوند

فايل بارگذاري شده بر روي سرور قرار خواهد گرفت و در جلسات بعدي کلاس آنلاين، کافي است از مسير ذکر شده از ليست فايلهاي بارگذاري شده انتخاب گردد.

بعد از بارگذاری فایل با امکانات قرار داده شده در قسمت پایین Share Pod،میتوان فایل به اشتراک گذاشته شده را تغییر سایز داد و یا بین صفحات حرکت کرد.

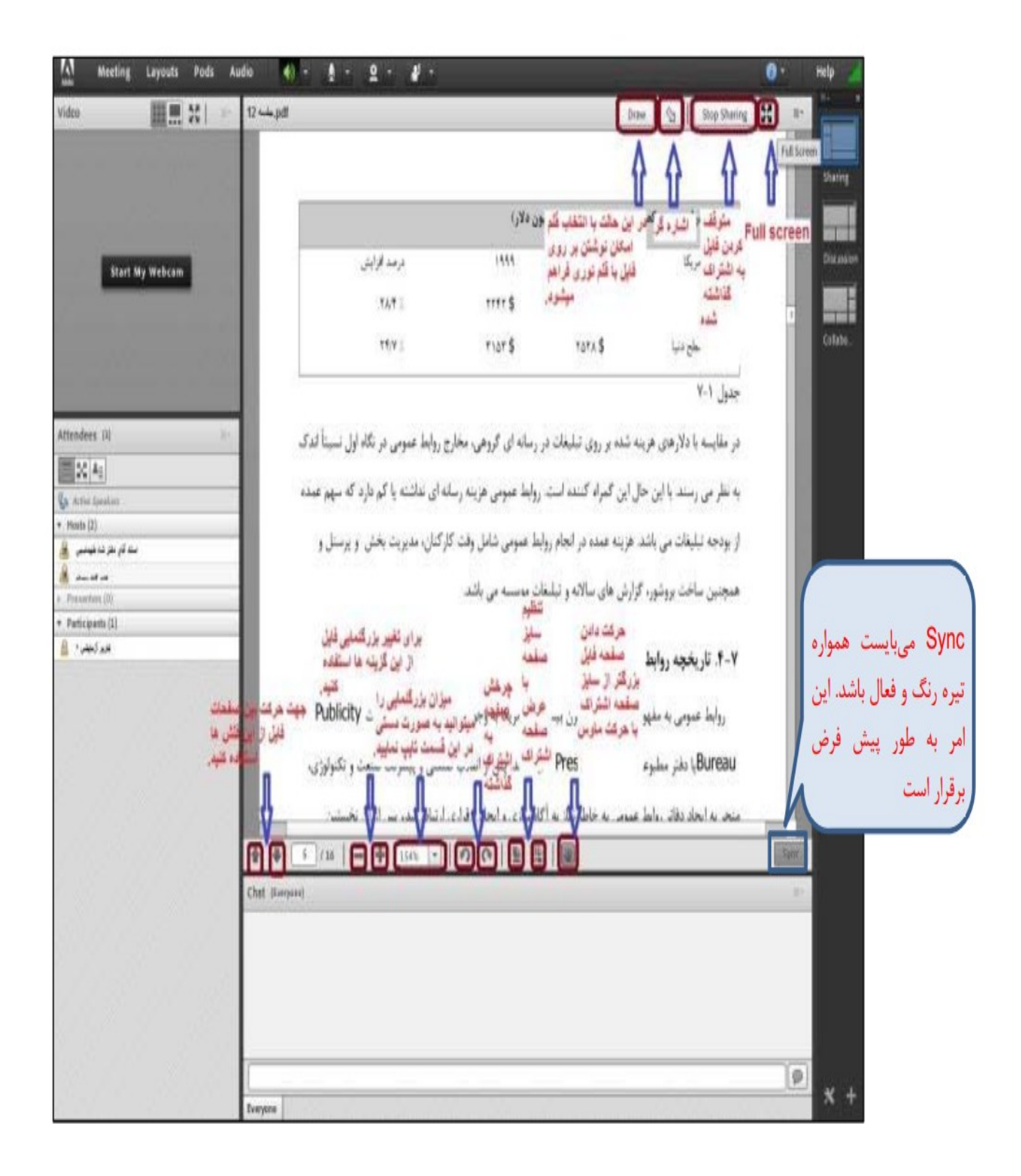

Share Whiteboard

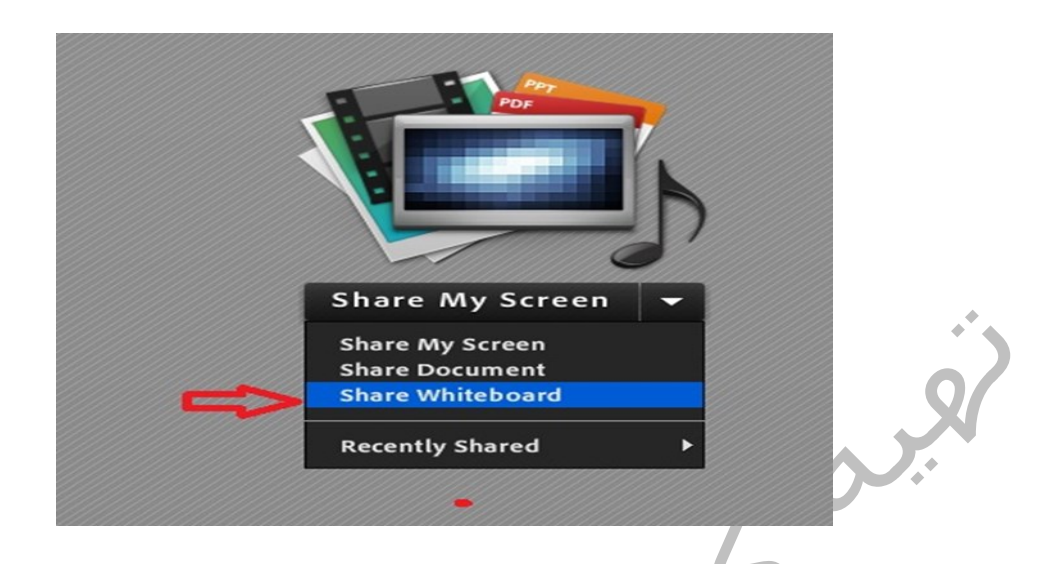

در اين حالت محيط اديتوري باز ميشود كه صفحه سفيدي را در اختيار استاد قرار ميدهد. دراين صورت ميتوان با انتخاب قلم مناسب و به كارگيري قلم نوري بر روي آن نوشت. كليه دانشجويان صفحه whiteboard را مشاهده خواهند كرد

| Meeting Layouts Pods                                                                                                    | Audio 🚺 - 1 - 2 - 2 -                                                                                                    | 0                                   | Help                   |
|----------------------------------------------------------------------------------------------------|----------------------------------------------------------------------------------------------------|-------------------------------------|------------------------|
| des 20<br>Start My Webcam<br>Hendees (3)<br>20 Au<br>Arris January<br>Horis (2)<br>Preserving (3)<br>Preserving (3)<br>Preserv | Whiteboard 59<br>Whiteboard 59<br>$f (\chi) = \gamma$<br>$f (\chi) = \gamma$ | $\sqrt{\frac{\alpha}{\chi} + \chi}$ | Shari<br>Shari<br>Giza |
|                                                                                                    | 0 0 I                                                                                                    | 0                                   | 100% +                 |
|                                                                                                    | Chef (Euryana)                                                                                                    |                                     | 81                     |
|                                                                                                    |                                                                                                    |                                     |                        |

استاد پس از اتمام تدریس می تواند از منوی گوشه سمت راست بالای وایت بورد و انتخاب گزینه Export Whiteboard مطالب وایت بورد را با فرمت png ذخیره نماید و بعدا در اختیار دانشجویان قراردهد

## **Recently Shared**

مطابق تصویر زیر این گزینه به استاد کمک می کند که منابع و مطالب و حتی وایت بوردی را که قبلا به اشتراک گذاشته ، بدون اینکه مجددا نیاز به بارگذاری داشته باشد ، فراخوانی نماید

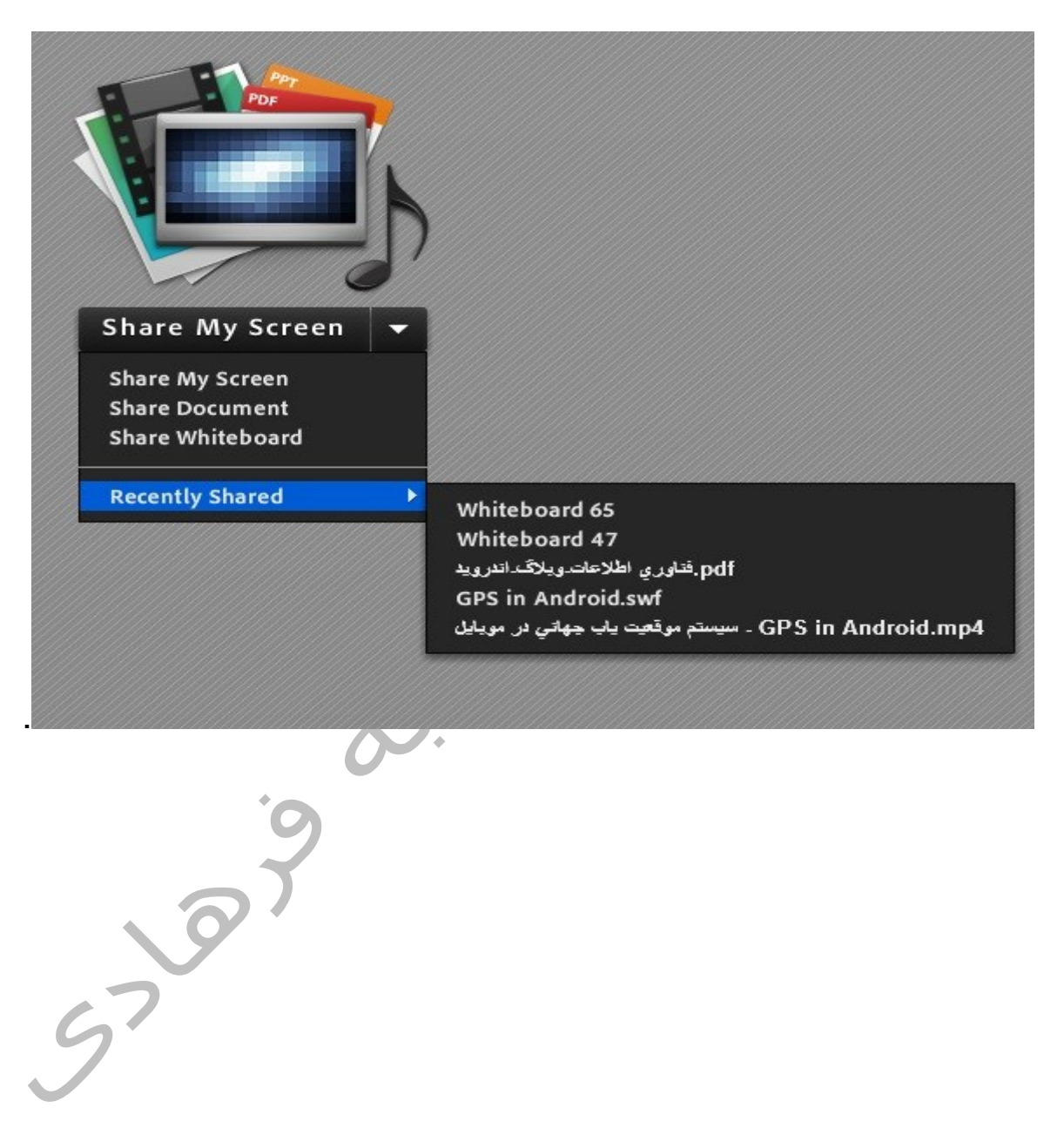

## همه چیز درباره ضبط کلاس Recording

همانطور که می دانید استاد می تواند کلاس آنلاین خود را ضبط کرده و فیلم ضبط شده را به صورت فایل با فرمت فیلم و یا بصورت لینک ، در اختیار دانشجویان قرار دهد

مراحل ضبط كلاس أنلاين:

از منوی Meeting گزینه Record Meeting را انتخاب کنید مانند تصویر زیر:

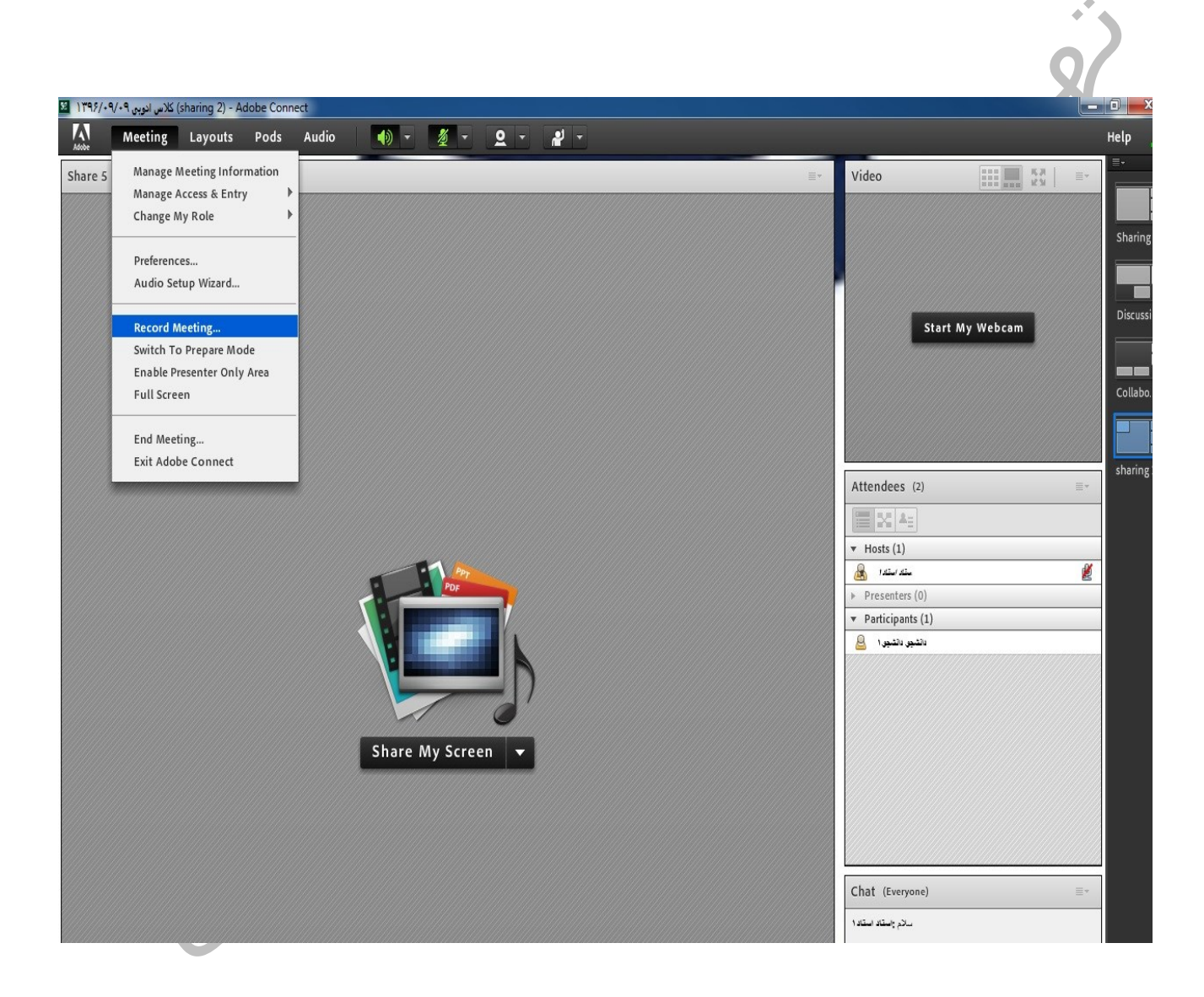

در پنجره باز شده بر روي OKکليك کنيد

| Name                     |                       |    |        |
|--------------------------|-----------------------|----|--------|
| لىك بازاريابى 2-95-94_17 | كلاس أتلاين درس ارتيا |    |        |
| Summary                  |                       |    |        |
|                          |                       |    |        |
|                          |                       |    |        |
|                          |                       |    |        |
| L                        |                       |    |        |
|                          |                       | OK | Cancel |

اگر مراحل را به درستي پشت سر گذاشته باشيد در اين مرحله نقطه قرمز رنگي در گوشه سمت راست بالاي صفحه مشاهده خواهيد كرد كه نشان دهنده ضبط كلاس است

در صورتي كه مايل هستيد استراحت كوتاهي در حد ۵دقيقه به دانشجويان بدهيد چنانچه از شروع كلاس كمتر ازيك ساعت گذشته است بر Pause Recording كليك كنيد و با شروع مجدد كلاس بر روي دكمه Resume Recording كليك كنيد تا ضبط ادامه يابد.

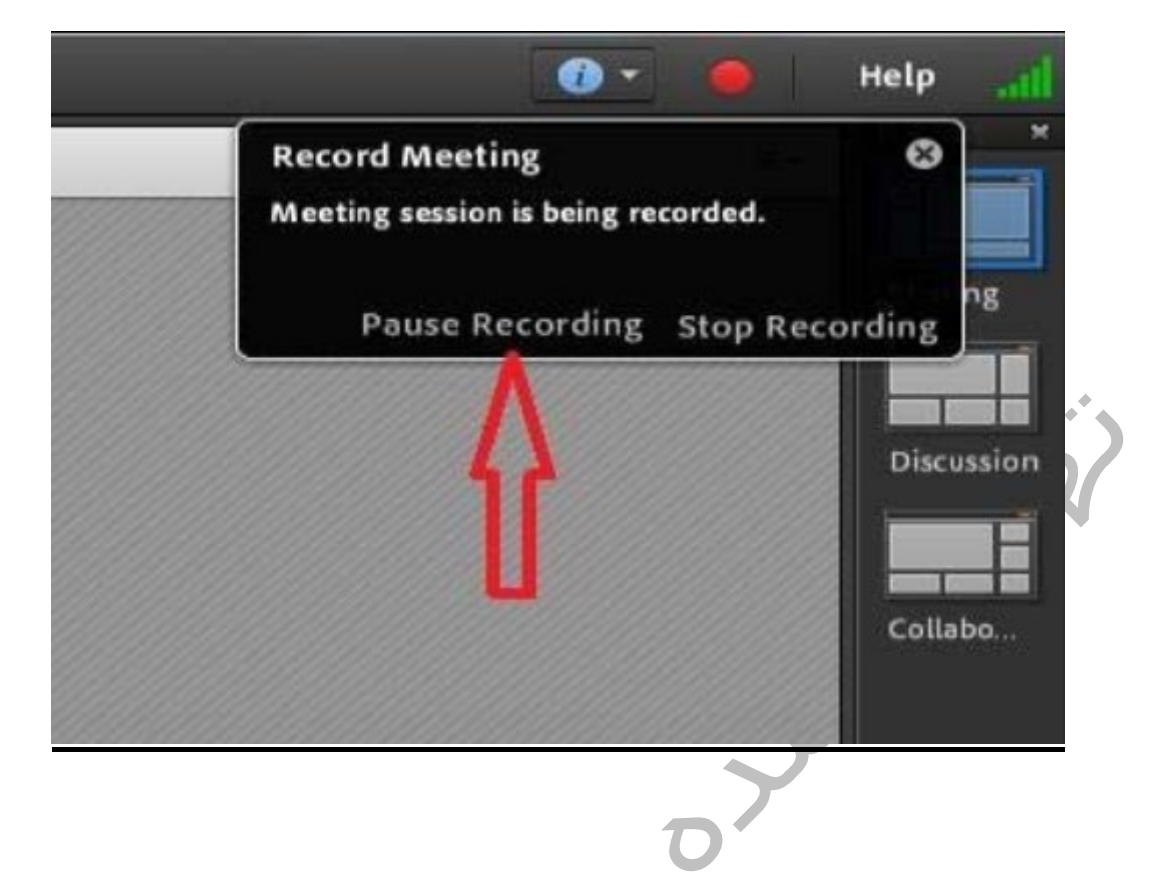

در صورتي كه بيش از يك ساعت از زمان برگزاري كلاس گذشته است و مايل به تخصيص زمان استراحت به دانشجويان بيش از ۵دقيقه هستيد و يا كلاس آنلاين به طور كامل برگزار شده است لازم است بر Stop Recordingكليك نماييد

| Record Meeting<br>Recording is paused. | 8        |
|----------------------------------------|----------|
| Resume Recording Stop Re               | ecording |
| Δ                                      | Discuss  |

با حذف نقطه توپر قرمز رنگ کلاس از حالت ضبط خارج میشود.

توجه به اين نکته ضروري است که پس از هر بار Pause يا Stop کردن ضبط کلاس تا قبل از پايان رسمي کلاس،مجددا ضبط آن را فعال نماييد.

از طريق منوي Stop Recording و Stop Recording هم در دسترس ميباشد. Recording کليه موارد نام برده شده شامل Meeting هم در دسترس ميباشد.

End Meeting پس از اتمام زمان برگزاري کلاس آنلاين، از منوي Meeting گزينه End Meeting را انتخاب کنيد و در پنجره نمايش داده شده بر Ok کليك کنيد. به اين ترتيب کلاس به طور رسمي به پايان خواهد رسيد.

پس از ضبط کامل کلاس ، می توانید لینک کلاس یا فایل آنرا ازمنوی Meeting ...... گزینه Manage Meeting Information ...... گزینه Recording

مطابق تصویر زیر:

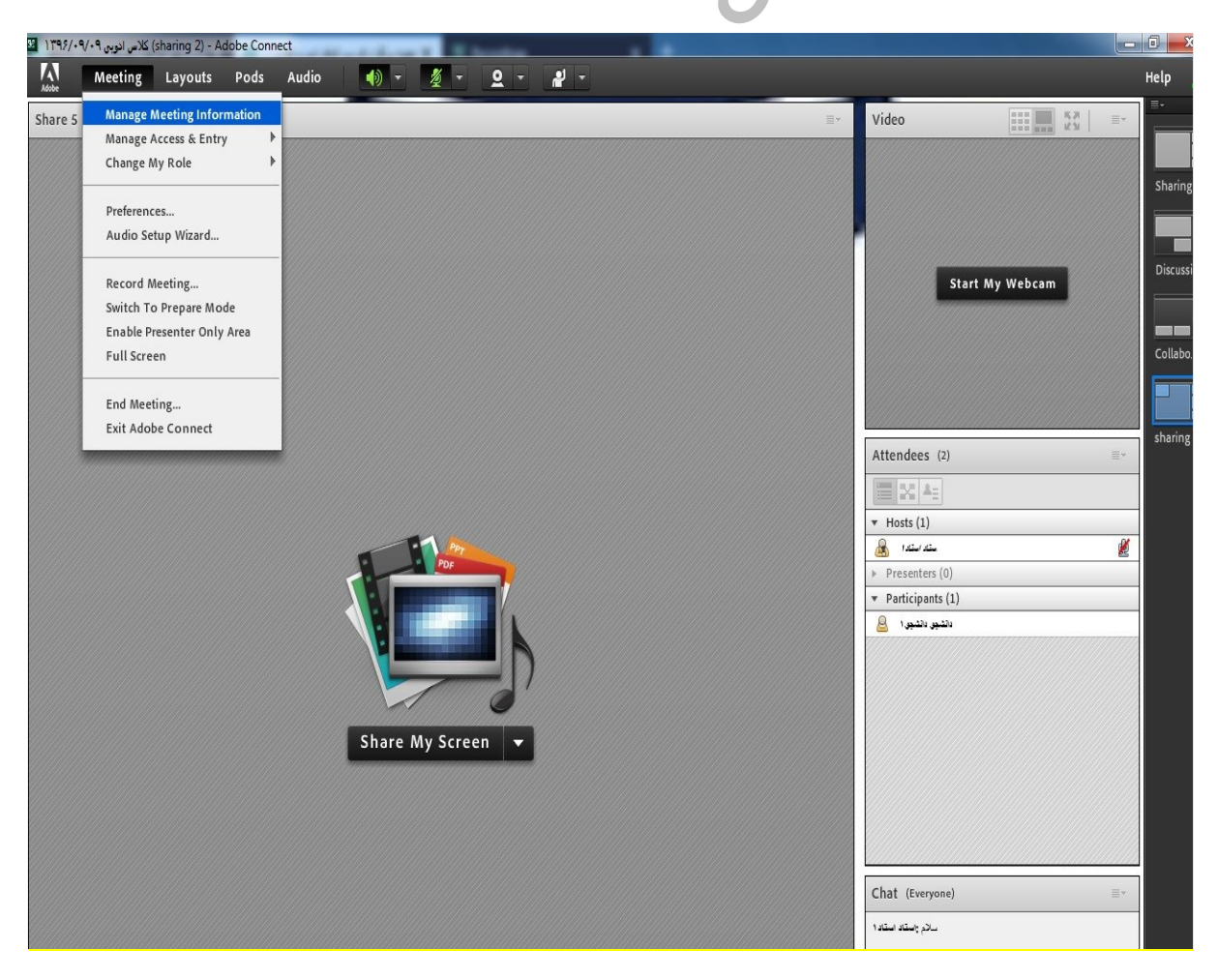

| ADOBE <sup>®</sup> CONNECT <sup>™</sup>                       |                                                                                                    | Help   Logout: 1                  |
|---------------------------------------------------------------|----------------------------------------------------------------------------------------------------|-----------------------------------|
| Home Content My Profile                                       | e                                                                                                    | Search                            |
| Shared Meetings User Me                                       | eetings                                                                                                    |                                   |
| Shared Meetings > and 13                                      | عص سريي 396/09/09 کمرس سريي 396/09/09 کمرس سريي 196/09/09 کمرس سريي 196/09/09 مربع 196/09/09 مربع 196/09/09 مربع |                                   |
| Meeting Information                                           |                                                                                                    |                                   |
| Name:                                                         | كلاس انزمی 1396/09/09                                                                                            |                                   |
| Summary:                                                      |                                                                                                    |                                   |
| Start Time:                                                   | 11/30/2017 8:35 PM                                                                                               |                                   |
| Duration:                                                     | 2642:00                                                                                                    |                                   |
| URL:                                                          | http://94.74.135.75/r8sijiddsr6/                                                                                 |                                   |
| Number of users in room:                                      | 2                                                                                                    |                                   |
| Language:                                                     | English                                                                                                    |                                   |
| Access:                                                       | Only registered users and accepted guests may enter the room                                                     |                                   |
| Allow participants to opt<br>out from Engagement<br>Tracking: | Νο                                                                                                    |                                   |
|                                                               | Enter Meeting Room                                                                                               |                                   |
| Copyright © 2001 - 2015 Ad                                    | dobe Systems Incorporated and its licensors. All rights reserved.                                                |                                   |
|                                                               |                                                                                                    |                                   |
|                                                               |                                                                                                    |                                   |
| ا آنرا حذف و                                                  | لاس ضبط شده خود را مشاهده کنید و یا با انتخاب کلاس ،                                                             | شما می توانید ک<br>یا ویرایش کنید |
| اب دارید                                                      | ای تعیین سطح دستر سی استفاده کنید در این حالت دو انتخ                                                            | از Access بر                      |
|                                                               | ا يا دسترسى عمومى<br>P يا دسترسى اختصاصى                                                                         | Public -۱<br>rivate -۲            |
|                                                               |                                                                                                    |                                   |

از گزینه Action برای ویرایش فایل ضبط شده ( Edit recording) و نیز ایجاد یک فایل و ارائه آن بصورت آفلاین ( Make OFFLINE) استفاده نمایید

#### ADOBE<sup>®</sup> CONNECT<sup>™</sup>

| ADOBE CONNECT                                                                                                    |                |                      |                     |                  |            | Hel |
|----------------------------------------------------------------------------------------------------|----------------|----------------------|---------------------|------------------|------------|-----|
| Home Content My Profile                                                                                                    |                |                      |                     |                  |            |     |
| Shared Meetings User Meetings                                                                                                    |                |                      |                     |                  |            |     |
| کلاس لوہی Shared Meetings > علامی لوہی 1396/09/09 کلاس لوہی<br>Meeting narmation   Edit Information   Edit Participants   In<br>Delete Move To Folder Access Type | witations   Up | ploaded Content   Re | cordings Reports    |                  |            |     |
| 🔲 Name →                                                                                                    | Actions        | Access               | Recording Date →    | Current Duration | Duration > |     |
| كلس فلاين 1                                                                                                    | Actions.       | A Private            | 12/23/2017 11:00 AM | -                | 00:05:21   |     |
| كلاس ادربه, 1396/09/09 2                                                                                                    | Actions N      | 1ake Offline vate    | 12/23/2017 10:56 AM | -                | 00:00:09   |     |

Copyright © 2001 - 2015 Adobe Systems Incorporated and its licensors. All rights reserved.

# دستور ساختن فایل از کلاس صبط شده: انتخاب کلاس از لیست بالا > انتخاب Make offline از گزینه Action > بازشدن پنجره زیر

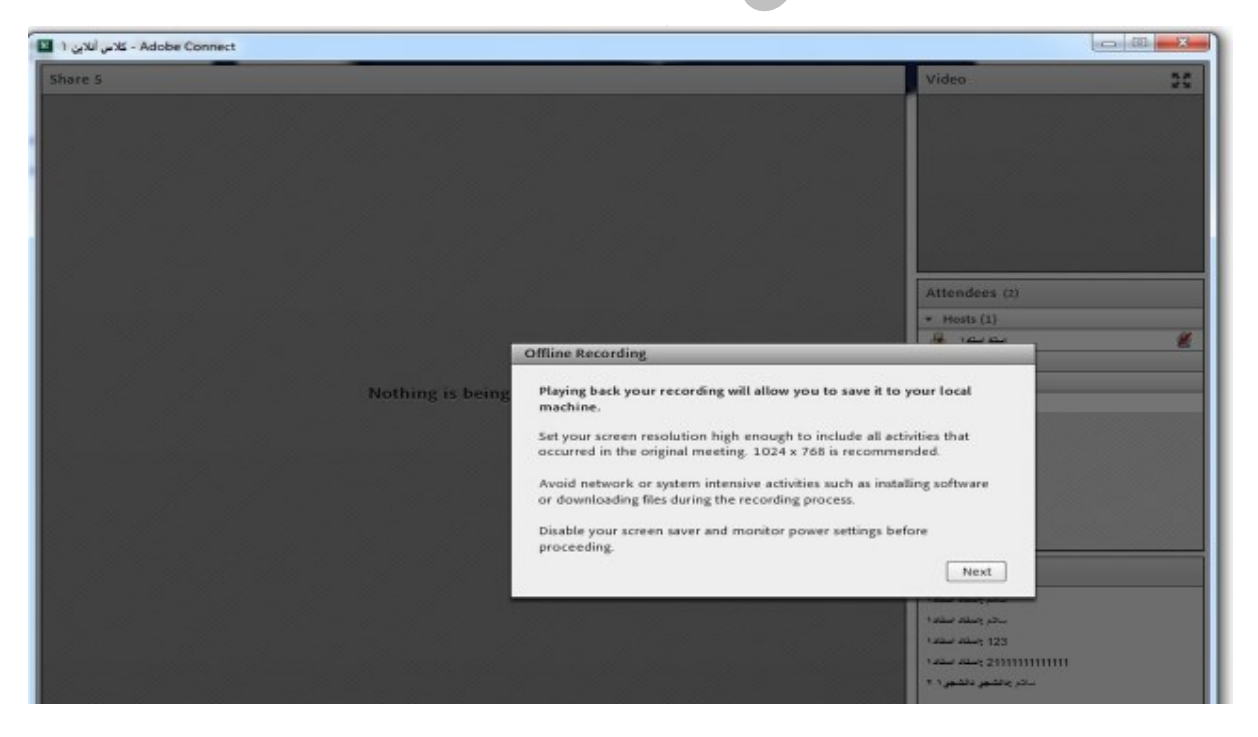

کلید Next > انتخاب فرمت فیلم Mp4 یا FLV سپس زدن کلید proceed with offline recording مطابق تصوير زير:

| Offline Recordin | ng                    |                        |                          |                 |                    |
|------------------|-----------------------|------------------------|--------------------------|-----------------|--------------------|
| Offline recordi  | ng settings           |                        |                          |                 | Attendees (2)      |
| Please select a  | preset for making the | recording offline. You | can also fine tune indiv | idual settings. |                    |
| @ MP4 0 F        | LV                    |                        |                          |                 | استد ستد ا         |
| Video quality p  | resets                |                        |                          |                 | + Presenters (Q)   |
| Mobile           | Desktop               | HD                     | Full HD                  |                 | * Participants (1) |
| 1                |                       |                        |                          |                 | ەتشېر ،تشېر ۱ 🔒    |
| Advanced (       | Options               | -                      |                          | •               |                    |
| Resolution [     | 720p + Band           | width 800 kbps         | -                        |                 |                    |
| Quality [        | 90 v FPS              | 30 *                   |                          |                 |                    |
| Profile          | Main +                |                        |                          |                 |                    |
| 🗌 Set as defa    | ult                   | ſ                      | Proceed with Offlin      | e Recording     | Chat (Everyone)    |
| dan salarah      |                       |                        |                          |                 | الام جنته استعاد   |
|                  |                       |                        |                          |                 | سلام وستد ستده     |
|                  |                       |                        |                          |                 | 123 بستد ستد       |
|                  |                       |                        |                          |                 | 2111111111111111   |

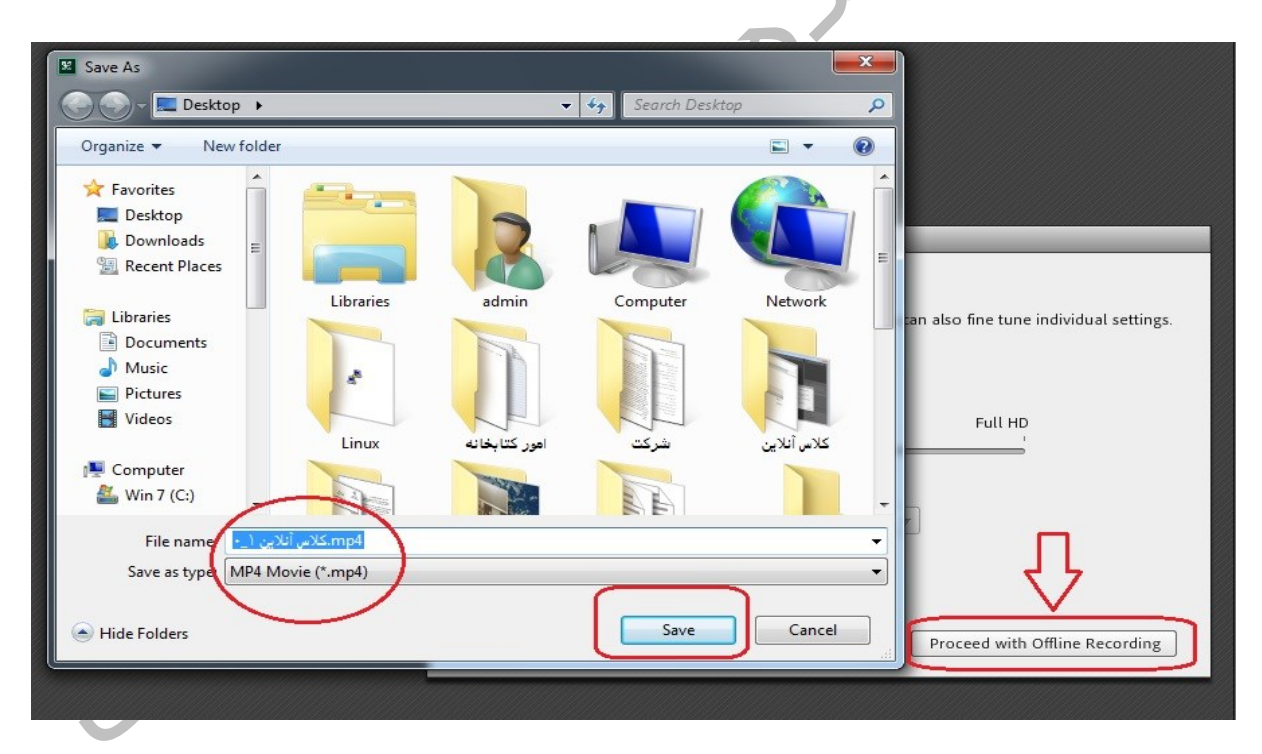

در پایان محل ذخیره فایل فیلم را انتخاب و کلید save را بزنید

## منوی <u>Meeting</u>

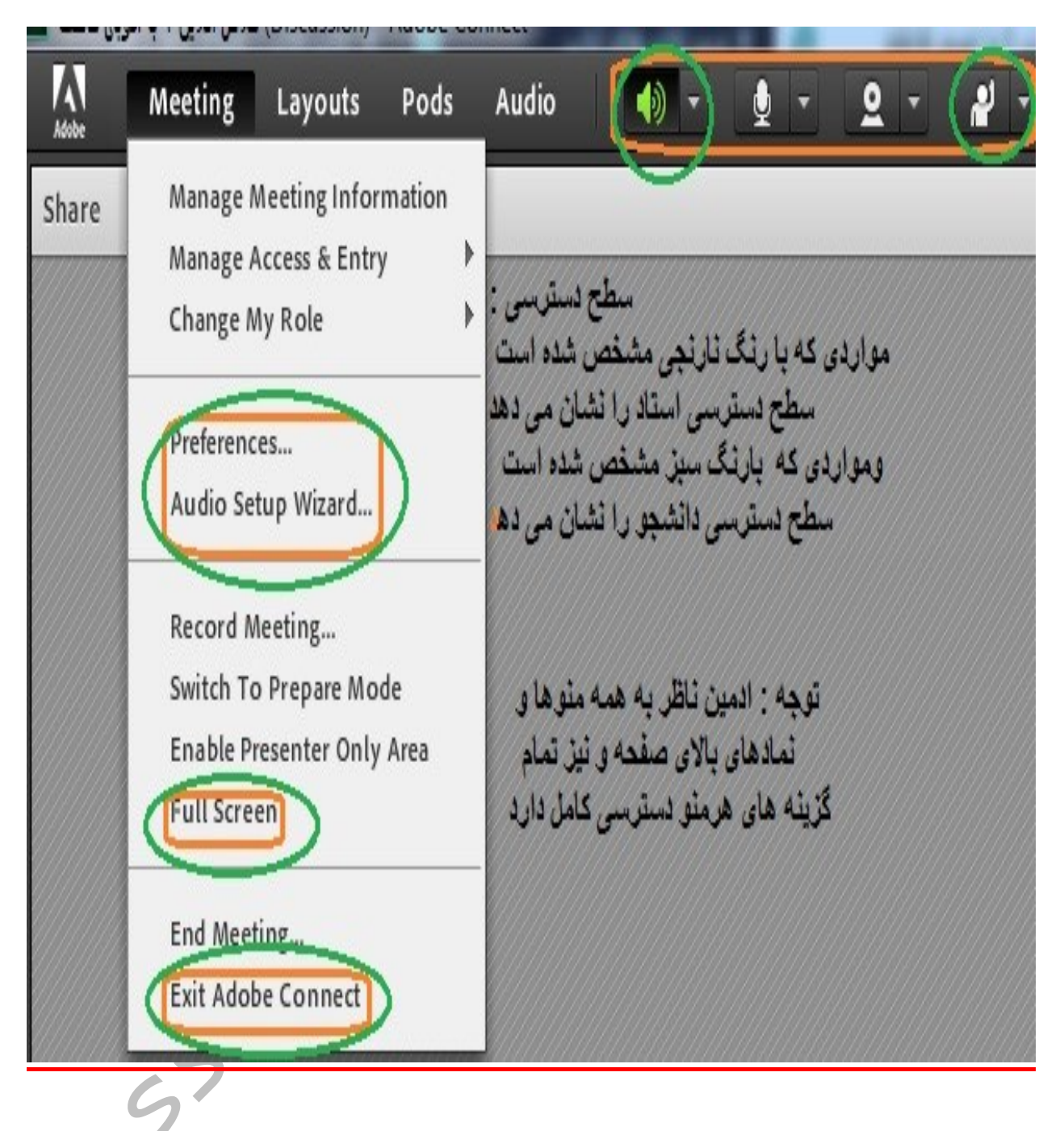

<u>گزینه Manage Meeting Information:</u> با انتخاب این گزینه پنجره زیر باز می شود همانطور که ملاحظه می کنید امکانات ویر ایشی وسیع در این بخش تعبیه شده است و استاد با نقش Host می تواند از این ابزار ها استفاده نماید .

در meeting information اطلاعات مربوط به جلسات آنلاین قابل مشاهده می باشد.

در edit information: اطلاعات مربوط به جلسات أنلاين قابل ويرايش مي باشد.

در edit participants: شرکت کنندگان کلاس آنلاین در این بخش قابل ویر ایش است.

در Invitations امکان دعوت از دیگران برای شرکت در کلاس آنلاین با ارسال لینک کلاس از طربق outlook امکان پذیر می باشد. در این خصوص ضروریست outlook قبلا تنظیم شده باشد.

در uploaded Content : امکان مشاهده محتواهای آموزشی بارگذاری شده ، تعبیه گردیده است در Recording: امکان مشاهده کلاسهای ضبط شده و ویرایش و اعمال تغییرات گسترده ای در فایل های ضبط شده قرارداده شده است که در بخش Recording مشروح توضیح داده شده است

## **\DOBE° CONNECT**

| Home Content                   | My Profile                                                             |
|--------------------------------|------------------------------------------------------------------------|
| Shared Meetings                | User Meetings                                                          |
| <mark>] User Meetings</mark> > | کلاس آنلاین 1 با ادربی کانکت 🧱 < <u>m.taqhipour@areeo.ac.ir اوس</u>    |
| Meeting Information            | Edit Information Edit Participants Invitations Uploaded Content Record |
| Meeting Informati              | on                                                                     |
| Name:                          | کلاس آنلاین 1 یا ادویی کانکت                                           |
|                                |                                                                        |

Summary:

<u>گزینه Manage Acess & Entry :</u> با استفاده از این گزینه کاربر (host ) می تواند ورود و دسترسی شرکت کنندگان را به ابزار های مختلف کلاس آنلاین مدیریت نماید.

| Adobe | Meeting Layouts Pods                                                                  | Audio 🚺 - 👲 - 🔍 -                                                            |
|-------|---------------------------------------------------------------------------------------|------------------------------------------------------------------------------|
| Video | Manage Meeting Information Manage Access & Entry Change My Role                       | Invite Participants                                                          |
|       | Preferences<br>Audio Setup Wizard                                                     | Block Guest Access<br>Block Incoming Attendees<br>Place Participants On Hold |
|       | Record Meeting<br>Switch To Prepare Mode<br>Enable Presenter Only Area<br>Full Screen | Auto-Promote Participants to Presenters                                      |
|       | End Meeting                                                                           |                                                                              |

<u>اولین گزینه invite participants</u> به کاربر (host) این امکان را می دهد که فرد یا افرادی را با ارسال لینک ( url) ، به کلاس آنلاین خود دعوت نماید. این دعوت از طریق outlook انجام می گیرد.بنابر این تنظیمات outlook می بایست قبلا انجام شده باشد.

دومین گزینه Block Guest Access : با تیک دارکردن این گزینه ، ورود افراد مهمان بلاک شده و یک علامت دایره مشابه زیر ، بالای صفحه کلاس برای استاد ظاهر می شود . درصورت صلاحدید استاد ، با زدن کلید stop blocking ،می توان ورود مهمان را از حالت بلاک خارج کرد.

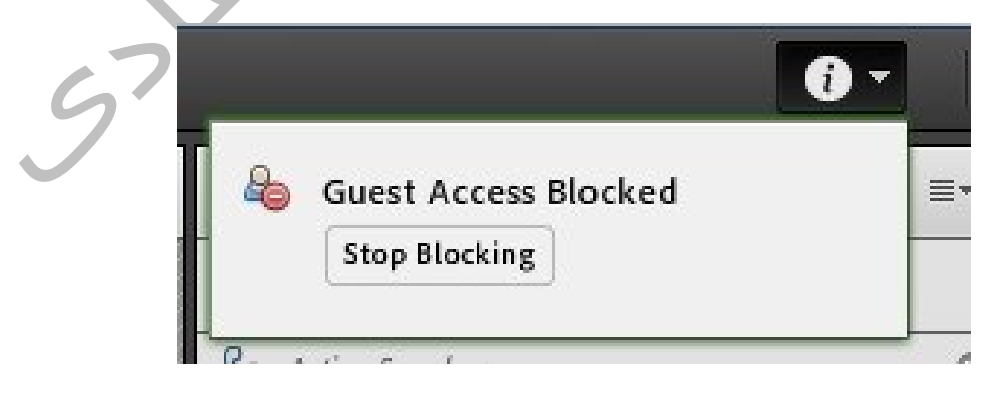

سومین گزینه <u>Block Incoming Attendees</u> : استاد می تواند بلافاصله پس از ورود به کلاس آنلاین، این گزینه را فعال نماید تا از ورود افراد بعد از خود جلوگیری گردد. درست شبیه کلاسهای حضوری <u>ا</u>.

بنابراین با تیک دارکردن گزینه فوق ، جلوی ورود افراد به کلاس آنلاین گرفته می شود. در پنجره زیر می توانید پیغامی که کاربران هنگام ورود به کلاس مشاهده می کنند را ببینید ( این پیغام توسط استاد قابل تغییر است ) در ضمن استاد با زدن تیک زیر، به شرکت کنندگان کلاس آنلاین اجازه می دهد که درخواست ورود بدهند.

| Incoming attendees will be<br>room. All attendees curren<br>room. | prevented from entering the meeting<br>tly in the room will remain in the |
|-------------------------------------------------------------------|---------------------------------------------------------------------------|
| Incoming attendees can re                                         | quest entry.                                                              |
| Message for incoming attende                                      | es.                                                                       |
| This meeting is currently in s<br>incoming attendees.             | session. The host has blocked entry for                                   |
| Save Message                                                      | OK Cancel                                                                 |
|                                                                   |                                                                           |

<u>چهارمین گزینه Place Participants On Hold</u>: با انتخاب این گزینه پنجره زیر ظاهر می شود. در این وضعیت کلیه شرکت کنندگان منتظر شروع مجدد کلاس ( on hold) می مانند. اما کلاس برای Host ها و presenterها همچنان فعال است . در ضمن پیغام زیر برای شرکت کنندگان ارسال می شود . این پیغام قابل تغییرو ذخیره می باشد.

| reopens it. The room will rem<br>Presenters.                | ut of the room until the host<br>nain active for all Hosts and |
|-------------------------------------------------------------|----------------------------------------------------------------|
| Message for participants.                                   |                                                                |
| This meeting has been placed<br>meeting shortly. Thank you. | on hold. The host will resume the                              |
|                                                             |                                                                |

ينجمين گزينه Auto- Promote Participants to Presenter:

تغییر وضعیت شرکت کنندگان به استاد یا presenter می تواند روی اتوماتیک تنظیم شود . با انتخاب گزینه فوق ، اولا تغییر وضعیت روی اتوماتیک تنظیم می شود . دوما" ، پنجره ای در اختیار استاد قرار میگیرد تا هرزمان که صلاح بداند وضعیت را از حالت اتوماتیک خارج نماید. مطابق تصویر زیر:

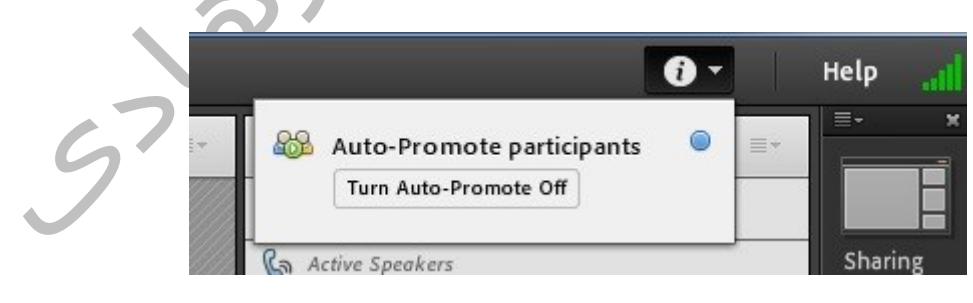

<u>گزینه Change My Role :</u> این گزینه امکان تغییر نقش را به کاربر (Host) می دهد. البته همانطور که پیش از این گفته شد استاد نیز می تواند با راست کلیک روی نام افراد در پنجره Attendee ، دسترسی افراد و نقش آنها را تغییر دهد.

گزينه Preferences :

مجموعه تنظیمات کلاس آنلاین در این بخش قابل دسترسی و ویرایش می باشد مواردی که در سمت چپ پنجره زیر بصورت فهرست وار آمده است هریک option هایی را دربرمیگیرد که قابل تنظیم توسط کاربر ( Host ) می باشد.

| General                                                                                                    | Room Appearance                                                                                                    |
|----------------------------------------------------------------------------------------------------|----------------------------------------------------------------------------------------------------|
| Display Name<br>Audio Conference<br>Video<br>Microphone<br>Screen Share<br>Attendees Pod<br>Chat Pod<br>Q & A Pod<br>Whiteboard | Background<br>Alignment: Bottom-Left<br>Default Background                                                                                      |
|                                                                                                    | Use Default Upload<br>Host Cursors<br>Off<br>Show only to other hosts<br>Show to all attendees<br>Show to all attendees when using a whiteboard |
|                                                                                                    | Done Cancel                                                                                                    |

## <u> كزينه Audio Setup Wizard</u>

در مراحل قبل توضيح داده شد كه <u>جگونه ميكروفون را در محيط سيستم عامل تست نماييد.</u> از طريق انتخاب اين گزينه امكان تست اسپيكر - ميكروفون و تست سكوت ، در محيط كلاس آنلاين فراهم ميشود.

## <u>گزینه ...Record Meeting</u>

مراحل ضبط كلاس آنلاين نيزقبل از اين، بطور مبسوط توضيح داده شده است.

<u>گزینه</u> <u>Switch to prepare mode :</u> قرار گرفتن در این حالت به کاربر (Host) این اجازه را می دهد که آر ایش صفحات خود را بدون اینکه خللی در ارائه درس ایجاد شود تغییر دهد . در prepare mode ، شرکت کنندگان فقط از تغییرات اعمال شده روی پنجره های فعال ، باخبر می شوند. پس استاد می تواند کار های زیادی در تنظیم پنجره ها و آماده سازی محتوای آموزشی بدور از چشم شرکت کنندگان در حالت prepare mode انجام دهد. پنجره زیر این حالت را تشریح کرده است:

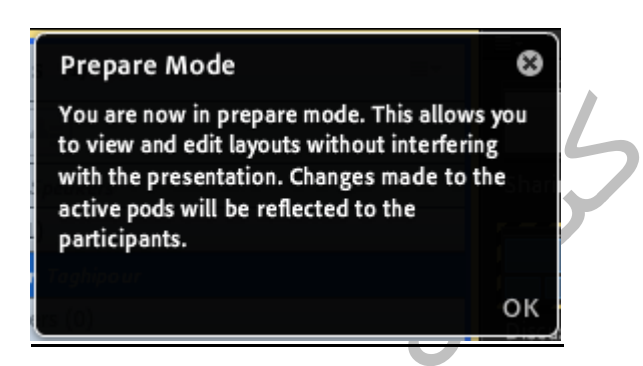

لازم به ذکر است دسترسی به وضیت prepare mode با علامت سمت چپ در تصویر زیر نیز قابل دستیابی است . این علامت ها در پایین ترین نقطه پنجره layouts قرار گرفته است.

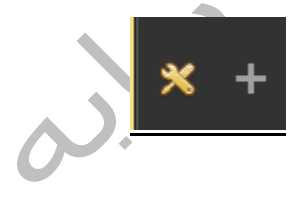

<u>گزینه</u> Enable Presenter Only Area: با انتخاب این گزینه یک پنجره برای presenter با مشود که سایر شرکت کنندگان نمی توانند آنرا مشاهده نمایند . چون مختص استاد تعریف شده و از چشم شاگردان پوشیده است.

<u>گزینه Full Screen :</u> این گزینه باعث می شود کلاس آنلاین تمام صفحه شود و نوار های بالا و پایین ویندوزی محو شوند.

<u>گزینه End Meeting</u>این گزینه شرکت کنندگان کلاس را با پنجره زیر روبرو می کند استاد می تواند پیغام مناسبی را برای فراگیران ذخیره نماید مطابق پنجره زیر:

|                                          | End Meeting                                                                                                    |                                                                            |
|------------------------------------------|----------------------------------------------------------------------------------------------------|----------------------------------------------------------------------------|
|                                          | When you end the meeting, all attendees will be removed from the meeting room.                                                                                                    |                                                                            |
|                                          | Show this message to everyone.                                                                                                    |                                                                            |
|                                          | The host has ended this meeting. Thank you for attending.                                                                                                    | •*                                                                         |
|                                          | Open this URL for everyone.                                                                                                    | 2                                                                          |
|                                          | Enter URL here                                                                                                    | •                                                                          |
|                                          | Save Message OK Cancel                                                                                                    |                                                                            |
|                                          | Exit Adobe Coni و Exit Adobe Coni و ينه فوق ، نرم افزار ادوبي كانكت بسته مي شود .                                                                                                    | <u>گزینه nect</u><br>با انتخاب گز                                          |
|                                          | <u>Aud</u>                                                                                                    | <u>منوی 0ا</u> ا                                                           |
|                                          | Audio مطابق تصویر زیر سه گزینه قابل مشاهده است:                                                                                                    | از منوی (                                                                  |
| فعال شود<br>نها<br>ود در<br>نس که        | ی : <u>Microphone Rights for Participants</u> اگراین گزینه<br>ن تمام شرکت کنندگان کلاس، بصورت اتوماتیک، فعال می شود و آ<br>و استاد ،می توانند با میکروفون خود صحبت نمایند . پیشنهاد می ش<br>س، این گزینه غیرفعال شود. این گزینه ، بیشتر در جلسات وب کنفرا<br>presen وجود دارد، استفاده می شود | <mark>گزینه اول</mark><br>،میکروفور<br>بدون اجاز<br>حالت عادی<br>چندین ter |
| ود، در آن<br>ن، لازم<br>گزینه<br>. نشود. | <u>: Enable Single Speaker Mode ا</u> گر این گزینه فعال ش<br>لایک نفر می تواند صحبت کند و برای صحبت سایر شرکت کنندگاز<br>بلی، میکروفون خود را غیرفعال کند معمولا دروب کنفرانس ها ،<br>را باهم فعال می کنند تا مشکلی از نظر تداخل صدا در جلسه ،ایجاد                                           | <b>گزینه</b> دوم<br>واحد، فقط<br>است نفر قر<br>اول و دوم                   |

**گزینه سوم : Audio conference Setting :**در این بخش می توانید برای وب کنفرانس خود ، Audio profile تعریف کنید.

| Meeting   | Layouts | Pods | Audio   | - 🕪           | ļ        | -      | 2 | 3 ( | ł | • |
|-----------|---------|------|---------|---------------|----------|--------|---|-----|---|---|
|           |         |      | Microph | one Rights Fo | or Parti | cipant | 5 |     |   |   |
|           |         |      | Enable  | Single Speake | r Mode   |        |   |     |   |   |
|           |         |      | Audio ( | onference Set | ttings   |        |   |     |   |   |
|           |         |      |         |               |          |        |   |     |   |   |
| 411111111 |         |      |         | •             | 11/1///  |        |   |     |   |   |

در تصویر زیر با استفاده از آیکون میکروفون می توانید نسبت به فعال و غیرفعال کردن میکروفون خود اقدام نمایید در ضمن گزینه دوم به شما کمک می کند از بین میکروفونهای موجود ، میکروفون موردنظر خود را که در بخشهای قبلی تست نمودید فعال کنید

| - | <u>∎ - S - ¶</u>  |                                                                                                    |       |
|---|-------------------|----------------------------------------------------------------------------------------------------|-------|
|   | Connect My Audio  | ≣▼                                                                                                    | Video |
|   | Select Microphone | <ul> <li>Microphone Array (A4 TECH PC Camera Audio)<br/>Realtek Digital Input (3- Realtek High Definition Aud<br/>Microphone (3- Realtek High Definition Audio)<br/>Line In (3- Realtek High Definition Audio)</li> </ul> | dio)  |
|   |                   |                                                                                                    |       |

## <u>منوی Layout</u>

| Meeting | Layouts                                                | Pods                       | Audio |  | <b>•</b> - | 2 - | <b>*</b> - |
|---------|--------------------------------------------------------|----------------------------|-------|--|------------|-----|------------|
|         | Create No                                              | ew Layout                  |       |  |            |     |            |
|         | Sharing<br>Discussic<br>Collabor<br>New Lay<br>New Lay | on<br>ration<br>out<br>out |       |  |            |     |            |
|         | Manage<br>Reset Lay                                    | Layouts<br>youts           |       |  |            |     |            |
|         | Close Lay                                              | yout Bar                   |       |  |            |     |            |

Layout به معنی صفحه آرایی یا پیکربندی می باشد اینکه پنجره های مختلف چگونه و با چه آرایشی در کنار یکدیگر قرارگیرند که بالاترین بازدهی را از نظر شیوه نمایش ، داشته باشد کاری است که می توان با استفاده از امکانات و ابزارهای منوی لی اوت انجام داد. بصورت پیش فرض لی اوت های – sharing- Discussion انجام داد. یک ساختار یا پیکربندی جدیدی را برای درسی خاص ایجاد کند.

<u>گزینه</u> Create New Layout : این گزینه به منظور ایجاد لی اوت جدید با چیدمان دلخواه، تعبیه شده است.

<u>گزینه Sharing- Discussion- Collaboration</u>: شما با انتخاب هریک از این سبک های پیکربندی ،که بصورت پیش فرض تعریف شده اند، می توانید آنر ا بر ای کلاس خود فعال نمایید.

<u>گزینه ... Manage Layouts :</u> این گزینه امکان تغییر نام و حذف layout های ایجاد شده را فراهم می کند.

<u>گزینه Reset Layouts :</u> این گزینه امکان بازسازی و یا بازگشت به حالت پیش فرض را برای همه layout های ایجاد شده ، فراهم می کند.

گزینه Close Layout Bar : با این گزینه ، شما می توانید پنجره layout ها را که بصورت پیش فرض در منتهاالیه سمت راست قرارگرفته است ، بسته یا باز نگه دارید.

## منوی Pods

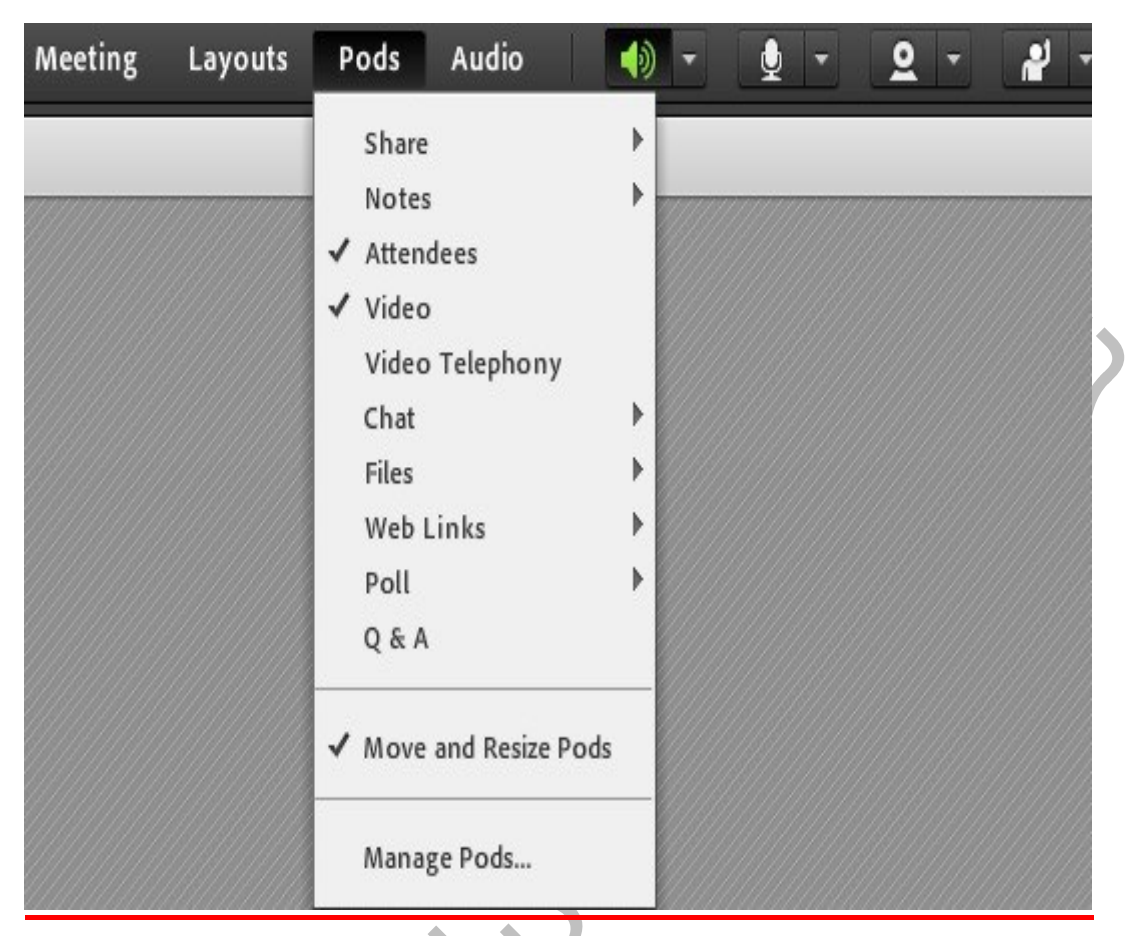

با استفاده از منوی Pods ، ادمین می تواند به سفارش استاد، انواع pod ها (پنجره ها) را فعال یا غیر فعال نماید. در گوشه سمت راست بالای هر pod یک منوی کشویی وجود دارد که آپشن هایی را در اختیار استاد یا ادمین قرار می دهد. در زیر، هریک از Pod ها باختصار توضیح داده شده است :

Share: این پنجره به منظور باشتراک گذاشتن مطالب ،مورد استفاده قرار می گیرد . با زدن کلید Add new share می توان یک صفحه share جدید، به کلاس اضافه کرد.

Notes: این پنجره ویژه استاد بوده و حاوی یادداشت هایی است که استاد قصد نمایش آنرا برای سایرین ندارد و صرفا برای یادآوری خود از آن استفاده می کند.

Attendee: این پنجره ، لیست شرکت کنندگان کلاس آنلاین را در اختیار استاد قرار می دهد.

Video: این چنجره وب کم را به نمایش می گذارد.

Chat: این پنجره امکان چت کردن را بین استاد و شاگردان فراهم می سازد.

File: گاهي علاوه بر اشتراك مطالب كه تنها مطالب را به كاربر نمايش ميدهد و وي امكان دانلود ندارد نياز است تا فايلي را جهت دانلود كاربران در اختيار انها قرار دهيم. پنجره فايل اين امكان را فراهم مينمايد. حاضران نيز ميتوانند فايلهاي اپلود شده را ببينند و موارد را به صورت انتخابي دانلود كنند و يا از منو كنار كليه موارد را يكجا دانلود نمايد . مطابق تصوير زير:

| Files            |              |
|------------------|--------------|
| Name             | Download All |
| Notes.rtf        |              |
| Untitled.bmp     | Негр         |
|                  |              |
|                  |              |
|                  |              |
|                  |              |
|                  |              |
|                  |              |
|                  |              |
|                  |              |
|                  |              |
| Download File(s) |              |

Web link: این پنجره امکان ایجاد یک لینک یا آدرس Url و دسترسی مستقیم شاگردان را به آدرس اینترنتی خاص ، فراهم می سازد.

Poll: این پنجره امکان نظرسنجی درباره یک موضوع خاص را برای استاد فراهم می کند. در ضمن سوالات می تواند بصورت چندگزینه ای یا پاسخ کوتاه طراحی شود. Q&A : این پنجره امکان نظرسنجی ساده تر را برای استاد فراهم می کند

Move and Resize Pods: در صورت تیک دارنمودن این گزینه ، امکان جابجایی ودر اگ کردن پنجره ها فراهم می شود.

Manage Pods: این گزینه امکان حذف و تغییرنام پنجره های ایجادشده را به ادمین می دهد.

## نمادهاي بالاي صفحه كلاس:

#### نماد اسپيکر :

اين نماد همواره بايد سبز رنگ باشد، تا در صورت صحبت دانشجويان در كلاس آنلاين قادر به شنيدن صداي آنان باشيد

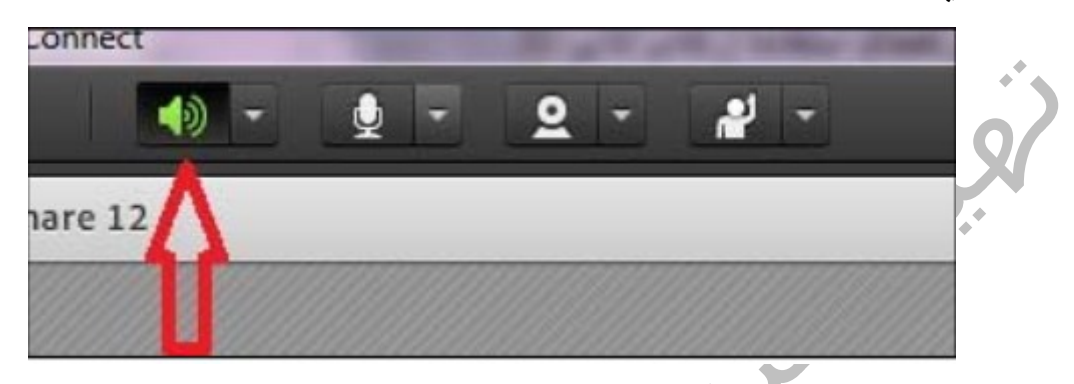

چنانچه حجم صداي دريافتي شما به هنگام صحبت دانشجو پايين است و يا اينكه صدايي دريافت نميكنيد، ابتدا به جهت سخت افزاري از بالا بودن درجه صدا در هدست خود و يا قطع نبودن آن در كامپيوتر اطمينان حاصل كنيد.

حال از کشویي کنار شکل اسپیکر گزینه Adjust speaker volume را انتخاب، حجم صدا را به حداکثر رسانده وسپس بر ok کلیك کنید

| ) - Ado | be Connect |        |            | 20    | 1.00 | 6./ 16 | Aug. 240. 10- |
|---------|------------|--------|------------|-------|------|--------|---------------|
| Au      | dio        | - (    | Ý -        | 2     | -    | 2      |               |
| ≣*      | Share 12   | Mute A | Ay Speaker | ſS    |      |        |               |
|         |            | Adjust | Speaker V  | olume |      |        |               |
|         |            |        |            |       |      |        |               |
|         |            |        |            |       |      |        |               |

| Adjust Speaker Volume                                          |
|----------------------------------------------------------------|
| Drag slider to adjust speaker volume for this meeting.         |
| Speaker 📢 '' '' ''<br>Low High                                 |
| OK Cancel                                                      |
|                                                                |
|                                                                |
| در صورت برطرف نشدن مساله، حجم صدا رابدر سيستم خود افزايش دهيد. |
| بدین منظور در ویندوز ویستا و یا ۷به ترتیب زیر عمل کنید:        |
|                                                                |
|                                                                |
| بر روی سخل اسپیکر<br>در سیستم خود کلیک<br>چپ نمایید.           |
|                                                                |
| EN 🔺 🔯 😭 11:58 AM<br>8/17/2016                                 |
|                                                                |

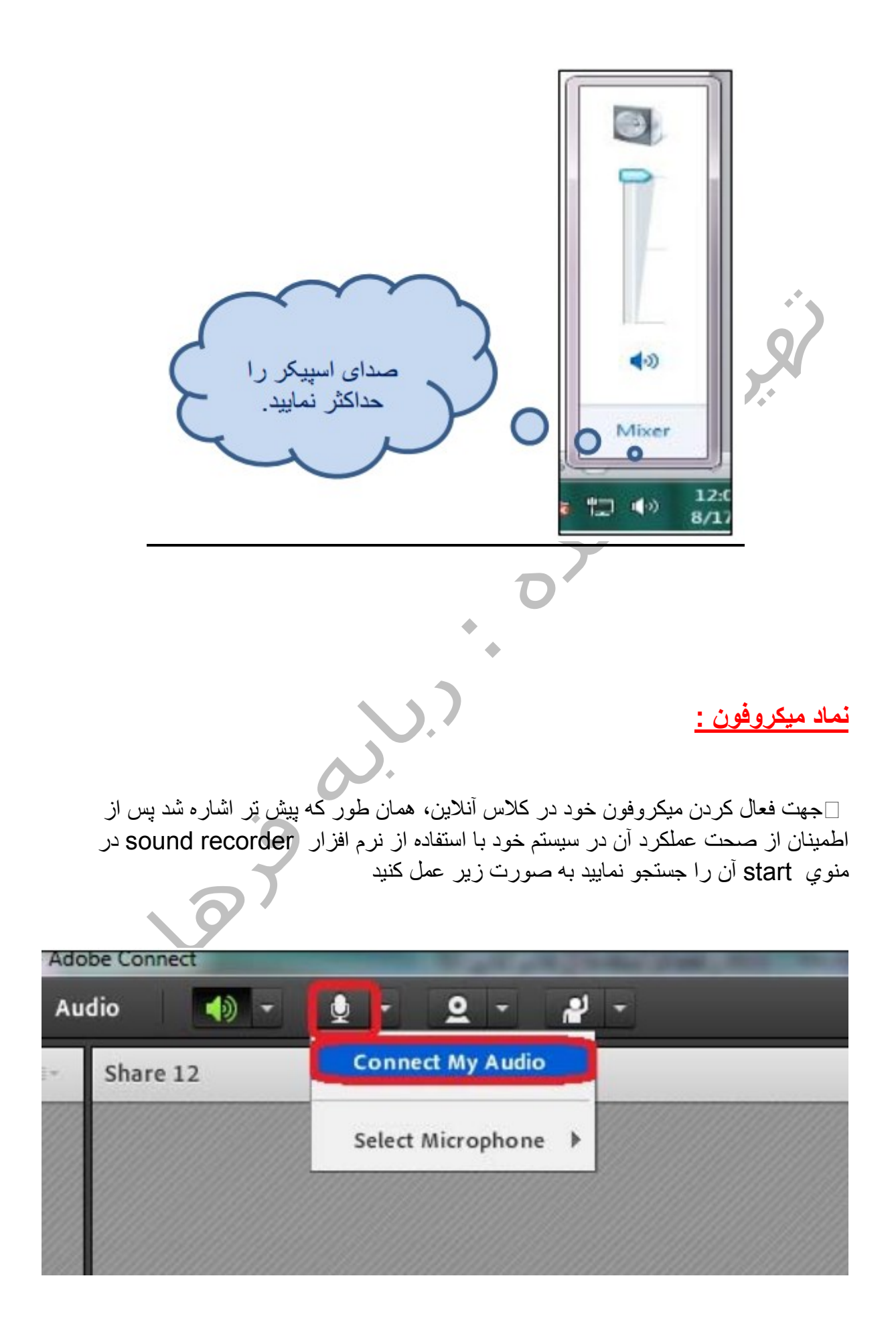

توجه: پس از اولین بار کلیك بر روي علامت میکروفون یا دوربین، پنجره زیرظاهر میشود. گزینه Allow را برگزینید

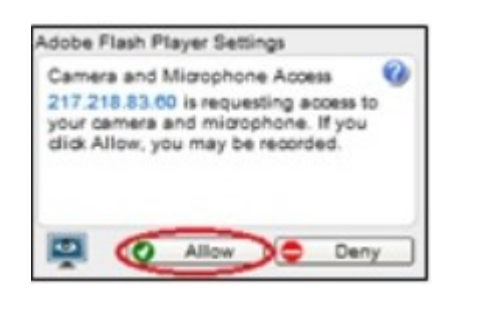

از اين پس ميكروفون به رنگ سبز خواهد بود كه نشان از فعال شدن آن در كلاس آنلاين است. از اين لحظه به بعد كاربران حاضر در كلاس صداي شما را دريافت خواهند كرد. چنانچه حجم صدا كافي نيست و كاربران صداي شما را به خوبي نميشنوند، ابتدا به صورت زير حجم صدا را در كلاس افزايش دهيد

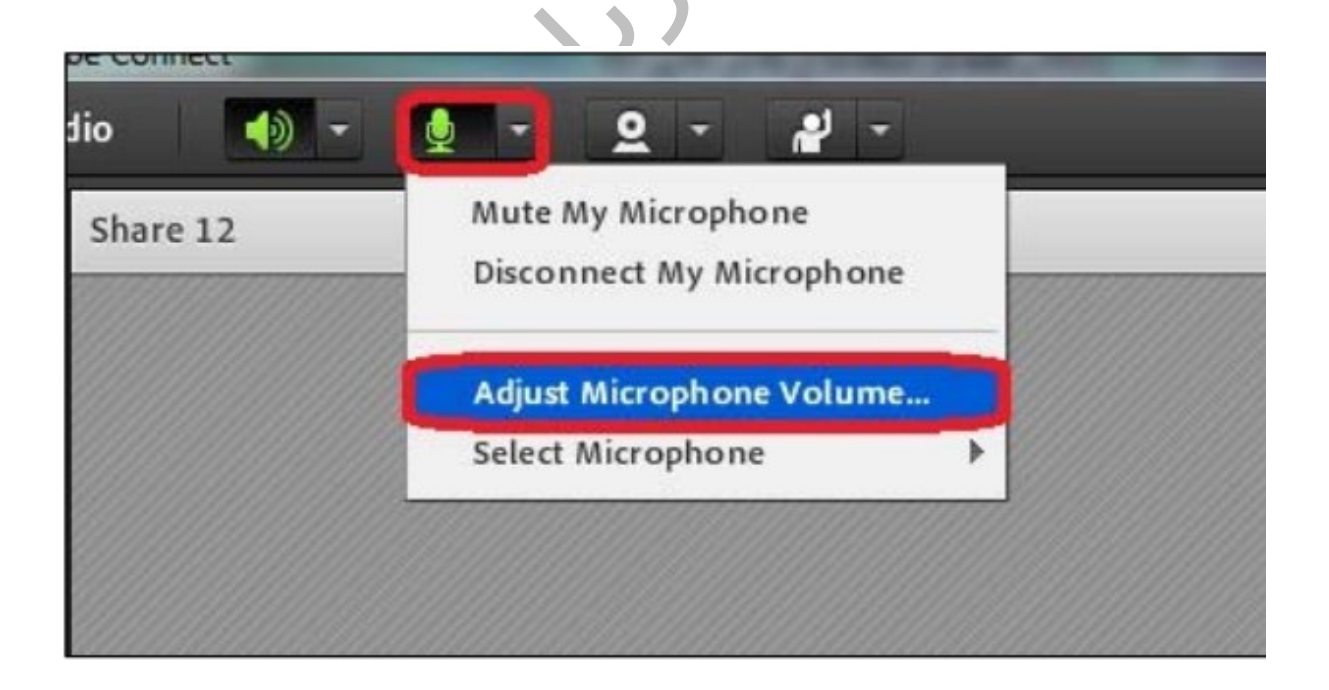

| Adjust Mic Volume                                                              | - 8         |
|--------------------------------------------------------------------------------|-------------|
| Drag slider to adjust mic volume for this meeting.                             |             |
| Mic 🚇 ''''' High                                                               |             |
| 000000000                                                                      |             |
|                                                                                |             |
| OK Cancel                                                                      |             |
|                                                                                |             |
|                                                                                |             |
| ار د به این تر تیب مساله مرتفع خواهد شد، در غیر این صورت لاز م است حجم صدا ر ا | ر اغلب مو   |
| ود نيز افزايش دهيد                                                             | ر سیستم خ   |
| ار همان طور که در قسمت قبل اشاره شد، از ،Control Pannel بنجره sound            | بر ای این ک |
| در سیستم خود باز کنید                                                          |             |
| Sound Sound                                                                    | Ŋ           |
| Playback Recording Sounds Communications                                       |             |
| Select a recording device below to modify its settings:                        |             |
| Microphone<br>Realtek High Definition Audio<br>Default Device                  |             |
| Line In<br>Realtek High Definition Audio                                       |             |
| Not plugged in                                                                 |             |
|                                                                                |             |
| 9                                                                              |             |
|                                                                                |             |
|                                                                                |             |
|                                                                                |             |
| Continues Cost Default In Properties                                           |             |
| Configure Set Default Propentes                                                |             |

| A Micropho  | ne Properties  | - 07 4 - 411.<br> |           | ×     |
|-------------|----------------|-------------------|-----------|-------|
| General Lis | ten Levels Enh | ancements Advanc  | ed        |       |
| Micropho    | )              | 63                |           |       |
| Microphe    | one Boost      | 0.0 dB            |           |       |
|             |                |                   |           |       |
|             |                |                   |           |       |
|             |                |                   | Version 1 |       |
|             | L L            | OK                | ancei A   | stark |

لازم به توضيح است ميكروفوني كه با تيك سبز رنگ مشخص شده است Device فعال در سيستم شماست. گاه ممكن است نام بيش از يك ميكروفون در اين قسمت مشاهده شود. مقتضي است جهت صحت عملكرد ميكروفون در كلاس آنلاين، نام ميكروفون تيك خورده در اين قسمت با نام مورد انتخاب شده در ليست ميكروفونهاي شما در كلاس كشويي كنار نماد مربوطه در قسمت Select microphone يكسان باشد.

#### نماد آدمك :

از كشويي كنار اين نماد جهت تعيين وضعيت فرد حاضر در كلاس براي مواردي همچون اعلام موافقت، عدم موافقت، دوربودن از سيستم و كسب اجازه استفاده ميشود. به طور معمول اين نماد بيشتر از سوي دانشجويان استفاده ميشود. پركاربرد ترين گزينه در اين نماد، Raise hand است كه اغلب دانشجويان جهت كسب اجازه گفتگوي شفاهي از آن استفاده ميكنند

| dobe Connect                 | Sec. 1         | Contract State, Name                                                                                                    | Strength Taxable                   |             |
|------------------------------|----------------|----------------------------------------------------------------------------------------------------|------------------------------------|-------------|
| Audio 🛛 📢 🚽 👲                | · <u>Q</u> -   | 2                                                                                                    |                                    |             |
| Share 12                     |                | <ul> <li>Raise Hand</li> <li>Agree</li> <li>Disagree</li> <li>Step Away</li> </ul>                                              |                                    |             |
|                              |                | <ul> <li>Speak Louder</li> <li>Speak Softer</li> <li>Speed Up</li> <li>Slow Down</li> <li>Laughter</li> <li>Applause</li> </ul> |                                    |             |
|                              |                | 🔀 Clear Status                                                                                                    |                                    |             |
|                              | <u>م</u> .     | •                                                                                                    |                                    |             |
| وي استاد ديده ميشود مطابق با | یکند آنچه از س | Raise Haرا فعال م                                                                                                    | ني که دانشجو گزينه nd<br>ر زير است | زمان<br>شکل |
| 2                            |                |                                                                                                    |                                    |             |

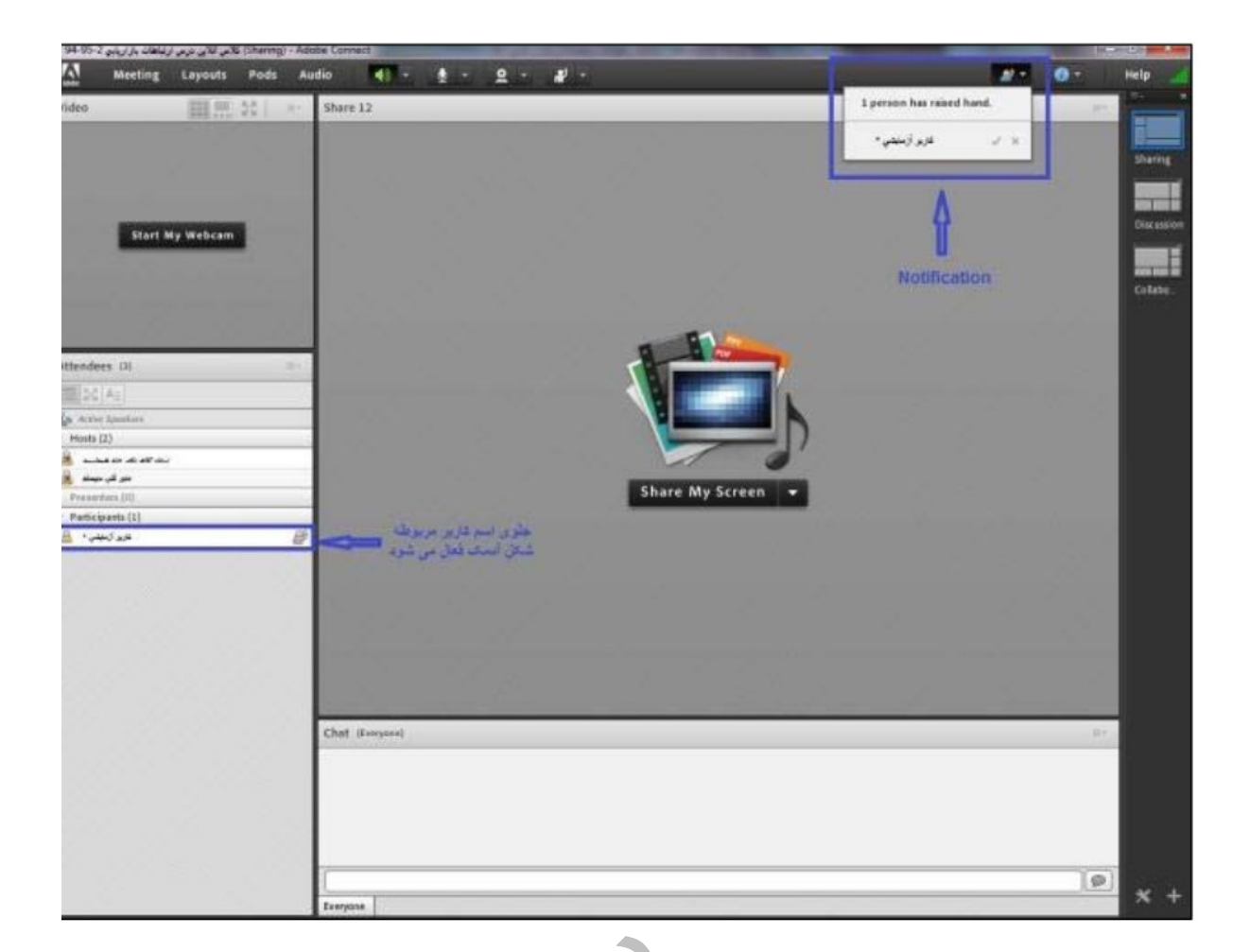

چنانچه استاد در Notification ظاهر شده علامت × را انتخاب کند يعني در آن زمان اجازه صحبت به دانشجو داده

نشده است و چنانچه علامت √ را انتخاب نمايند امكان دسترسي به ميكروفون براي دانشجو فراهم ميشود و پس از اينكه

دانشجوي مورد نظر ميكروفون خود را فعال نمود، استاد صداي ايشان را دريافت خواهد كرد

<u>10 توصيه آخر</u>

- ۱. در هنگام استفاده از خدمات LMS سامکا و کلاس مجازی ، از فیلتر شکن استفاده نکنید.
- ۲. در هنگام نصب فلش پلیر میبایست مرورگرتان را بسته و بعد از نصب دوباره • • اجرا نمایید.
- ۳ سازگارترین مرورگر اینترنتی برای اتصال به کلاس آنلاین، مرورگر فایرفاکس می باشد، لذا توصیه می شود از این مرورگر برای شرکت در جلسه استفاده شود.
- ۴. استاد باید پهنای باند آپلود بسیار خوبی در اختیار داشته باشد و شاگردان باید پهنای باند دانلود خوبی در اختیار داشته باشند.
- ۵. مرورگر فایرفاکسی که استفاده می کنید باید ترو تمیز باشد یعنی Toolbar های اضافی روی آن نصب نشده باشد بنابراین لازم است تول بارهای اضافی را از روی مرورگرخود حذف نمایید در صفحه "عیب یابی و رفع مشکل ورود به کلاس آنلاین مراحل حذف تول بارهای اضافی از مرورگر را مطالعه نمایید.
  - ۰. شاگردان برای مشاهده تصویر استاد نیازی به وب کم ندارند اما اگر بخواهند تصویر خود را درصورت اجازه استاد ، share کنند باید وب کم داشته باشند.
- ۷. سوالات مربوط به محتوای درسی را در چت خصوصی با استاد کلاس بیان کنید و چنانچه مشکل ویا سوالی در رابطه با سیستم و کاربری آن دارید ، در چت خصوصی با مدیر سیستم مطرح نمایید.

- ٨. برای شنیدن بهتر صدای استاد، حتما از هدفن استفاده کنید و همچنین برای
   بعضی از جلسات که در آن امکان اتصال میکروفن برای فراگیران وجود دارد،
   داشتن میکروفن با کیفیت ضروریست.
- ۹ اساتید و شاگردان باید سعی کنند از ابزارهای کلاس آنلاین برای جذابیت بیشتر کلاس استفاده نمایند
- ۱۰ در جریان برگزاری جلسه آنلاین به توصیه ها و اطلاع رسانی هایی که توسط مدیر سیستم و به صورت نوشتاری برای اعضای کلاس ارسال می شود توجه کنید.